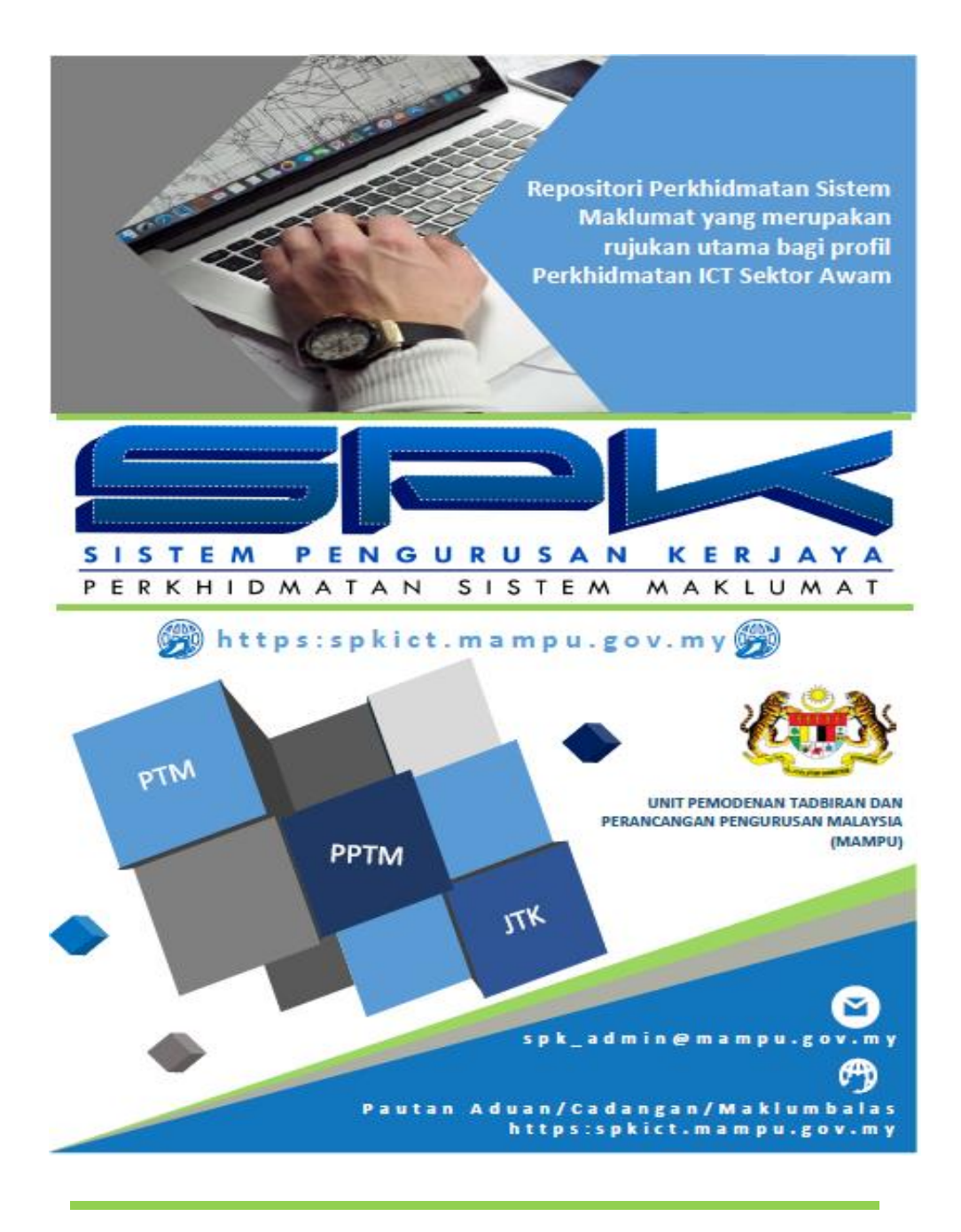

# MANUAL PENGGUNA SISTEM PENGURUSAN KERJAYA (SPK)

# KANDUNGAN

| <u>BIL</u> | PERKARA                                                  | <u>MUKA SURAT</u> |
|------------|----------------------------------------------------------|-------------------|
| PENI       | ERANGAN FUNGSI IKON                                      | 3                 |
| Α          | Μυκα υταμα                                               | 4                 |
| В          | DAFTAR MASUK KE DALAM SISTEM PENGURUSAN<br>KERJAYA (SPK) | 4                 |
| с          | MENU UTAMA SPK                                           | 6                 |
| D          | PROFIL PERIBADI                                          | 7                 |
| Е          | PROFIL PERKHIDMATAN                                      | 9                 |
| F          | PROFIL KERJAYA                                           | 13                |
|            | I. Bidang Pengkhususan                                   | 13                |
|            | II. Penglibatan Projek                                   | 14                |
|            | III. Penulisan/ Penerbitan/ Pembentangan                 | 18                |
|            | IV. Konsultasi dan Khidmat Perundingan                   | 19                |
|            | V. Khidmat Nasihat                                       | 20                |
|            | VI. Sumbangan                                            | 22                |
|            | VII. Anugerah/ Pengiktirafan                             | 23                |
| G          | PROFIL PEMBANGUNAN KOMPETENSI DAN KURSUS                 | 25                |
|            | I. Kelayakan/ Pensijilan Profesional                     | 25                |
|            | II. Pembangunan Kompetensi                               | 26                |
| н          | LAPORAN PROFIL KERJAYA                                   | 27                |
| I          | PERAKUAN PEGAWAI                                         | 27                |
|            | I. Perakuan Pegawai                                      |                   |
|            | II. Perakuan SME                                         |                   |
| J          | KEMASKINI DATA HRMIS                                     | 30                |
| к          | PERTANYAAN DAN ADUAN MASALAH                             | 31                |

# PENERANGAN FUNGSI IKON

| Bil | IKON                   | KETERANGAN FUNGSI                                                                                                    |
|-----|------------------------|----------------------------------------------------------------------------------------------------|
| 1   |                        | Papar                                                                                                    |
| 2   | <b>a</b>               | Kemaskini                                                                                                    |
| 3   | ×                      | Maklumat Lengkap                                                                                                    |
| 4   | ×                      | Hapus Maklumat                                                                                                    |
| 5   | Simpan Draf            | Simpan maklumat yang dikunci masuk<br>(maklumat tidak dihantar kepada penyelia)                                                                                                    |
| 6   | Simpan & Hantar        | Simpan maklumat dan hantar kepada penyelia                                                                                                    |
| 7   | Simpan                 | Simpan maklumat<br>(sebarang perubahan pada maklumat projek akan dihantar kepada<br>penyelia untuk pengesahan)                                                                                                    |
| 8   | Kemaskini Draf         | Kemaskini draf dan maklumat tidak dihantar kepada penyelia                                                                                                    |
| 9   | Kembali                | Kembali ke skrin sebelum                                                                                                    |
| 10  | Kemaskini              | Kemaskini draf dan maklumat akan dihantar kepada penyelia                                                                                                    |
| 11  | Projek Impak<br>Tinggi | <ul> <li>Projek ICT yang kritikal dan memberi impak tinggi merujuk kepada projek</li> <li>Projek ICT yang memenuhi satu atau lebih daripada kriteria berikut : <ul> <li>(a) Projek ICT berisiko tinggi yang berpotensi mengancam nyawa ;</li> <li>contoh : Amaran Tsunami, melibatkan persenjataan dan sistem kawalan trafik udara ;</li> </ul> </li> <li>(b) Project ICT yang boleh menjejaskan dan memudaratkan kesihatan awam; contoh : Sistem HIS, Sistem Farmasi, Sistem Maklumat CDC;</li> <li>(c) Projek ICT yang boleh mengancam keselamatan negara ; Contoh : Sistem Imigresen, Sistem Pemantauan Maritim, Sistem Antinarkotik</li> <li>(d) Projek ICT yang berpotensi menjejaskan ekonomi dan kewangan negara; Contoh : Sistem Cukai, Sistem Perakauanan, Sistem Kastam, 1 GFMAS</li> <li>(e) Projek ICT yang mempunyai kompleksiti tinggi* dan merentasi aganci* contoh i memberi impak langgung kanada awam dan rakwat</li> </ul> |
|     |                        | agensi* serta memberi impak langsung kepada awam dan rakyat.<br>Sistem yang mempunyai hubungan integrasi dengan sistem – sistem<br>lain ; Contoh Sistem myldentity ; Centralised Data ExSECange                                                                                                    |

## A. <u>MUKA UTAMA</u>

I. Muka hadapan SPK memaparkan makluman mengenai Sistem Pengurusan Kerjaya. Makluman pada muka utama sistem akan berubah dari masa ke semasa bagi memberi maklumat terkini kepada pengguna SPK.

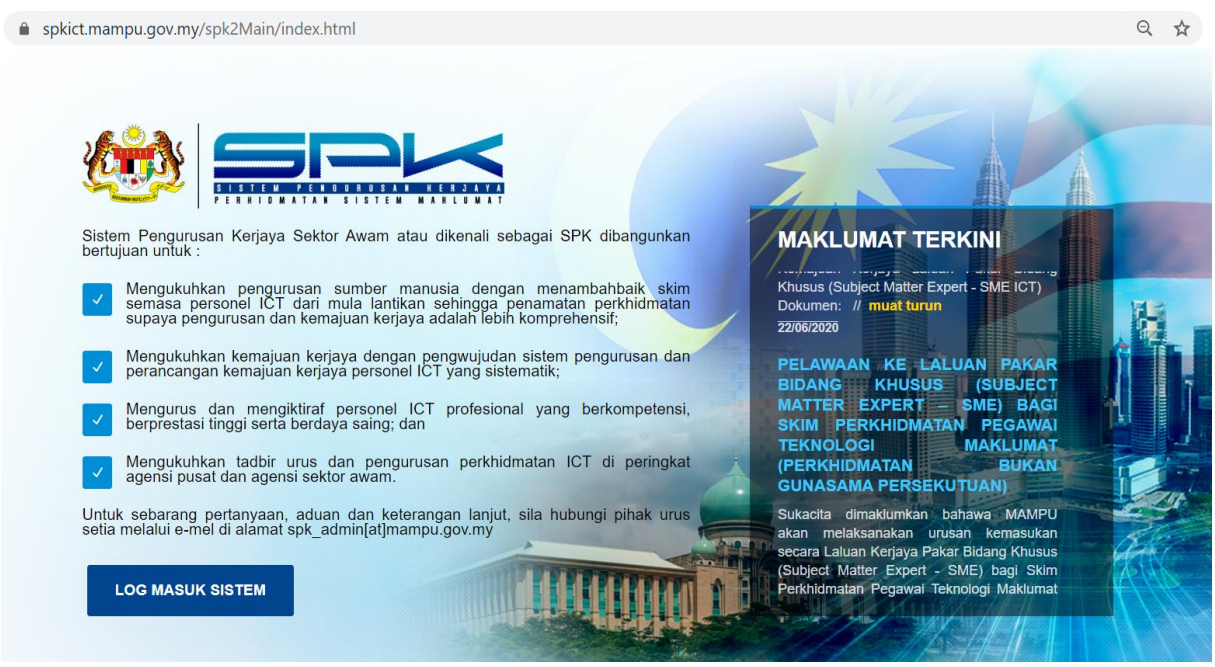

PAPARAN SKRIN : MUKA UTAMA SPK

## B. DAFTAR MASUK KE DALAM SISTEM PENGURUSAN KERJAYA (SPK)

# I. Maklumat ID Sistem Pengurusan Kerjaya (SPK)

- Untuk masuk ke dalam sistem, pengguna mestilah terdiri daripada perkhidmatan Sistem Maklumat lantikan Persekutuan yang terdiri daripada berikut:
  - a) Skim Perkhidmatan Pegawai Teknologi Maklumat;
  - b) Skim Perkhidmatan Penolong Pegawai Teknologi Maklumat; dan
  - c) Skim Perkhidmatan Juruteknik.
- ii. ID pengguna merupakan nombor kad pengenalan pegawai dan kata laluan lalai pegawai adalah kata laluan yang dibekalkan kepada Pengurus ICT jabatan masing-masing. (Sila ke pautan 'Pertanyaan/Aduan/Cadangan' sekiranya tuan/puan mempunyai masalah untuk log masuk).

## II. Kemasukan Kali Pertama Ke Dalam Sistem

i. Pengguna daftar masuk ke dalam SPK dengan memasukkan nombor **kad pengenalan** dan **kata laluan lalai** seperti di bawah:

| 🀲 SPV                                              | <                                                                   |
|----------------------------------------------------|---------------------------------------------------------------------|
| SISTEM PENGURUSAN KERJAYA - PERKHIDMATAN SISTEM MA | KLUMAT -                                                            |
| ID Pengguna :                                      |                                                                     |
| Kata Laluan :                                      |                                                                     |
|                                                    | Masuk                                                               |
| Re                                                 | eset Kata Laluan Menggunakan E-Me                                   |
|                                                    | Pertanyaan/Aduan atau Cadangan                                      |
|                                                    | Terlupa ID Pengguna & Kata Laluan?<br>E-mel: spk_admin@mampu.gov.mv |

PAPARAN SKRIN : DAFTAR MASUK SPK

ii. Pengguna akan diminta untuk menukar kata laluan lalai kepada kata laluan baharu dan mengesahkan kata laluan yang dimasukkan:

| Sila Ma | sukkan Sekurang-Kurangny                     | ra <b>Dua Belas(12) Aksara</b> Kata Laluan Yang Baru. |  |
|---------|----------------------------------------------|-------------------------------------------------------|--|
| - Pert  | ukaran KataLaluan                            |                                                       |  |
| iD      | Pengguna :                                   | 850129067891                                          |  |
| Ka      | ta Laluan Baru :<br>Ihkan Kata Laluan Baru : |                                                       |  |
|         |                                              |                                                       |  |
|         | Hantar Cano                                  | cel                                                   |  |
|         |                                              |                                                       |  |

PAPARAN SKRIN : PERTUKARAN KATA LALUAN

iii. Pengguna seterusnya akan diarah untuk keluar sistem dan menggunakan kata laluan baharu yang ditukar.

| Sila Masukkan            | Sekurang-Kurangnya <b>Dua Belas(12) Aksara</b> Kata Laluan Yang Baru.             |
|--------------------------|-----------------------------------------------------------------------------------|
| - Pertukaran             | Sistem Pengurusan Kerjaya                                                         |
| iD Penggu<br>Kata Lalu   | Keluar Sistem. Sila Log Masuk Menggunakan Kata<br>Laluan Yang Baru. Terima Kasih. |
| Sahkan P                 | ОК                                                                                |
| Hantar                   | Cancel                                                                            |
|                          |                                                                                   |
|                          |                                                                                   |
| PAPARAN SKRIN : KELUAR S | SISTEM DAN DAFTAR MASUK MENGGUNAKAN                                               |

KATA LALUAN BAHARU

## C. <u>MENU UTAMA SPK</u>

Paparan utama SPK adalah seperti di paparan skrin berikut:

|                                                                                                    | SISTEM MAKLUMAT -                                                       |                                                                                                    |                                                                                                    |               |                                                                                               |                                                             | ALI BIN A<br>Penggun        | I <b>BU</b><br>Ia Biasa |
|----------------------------------------------------------------------------------------------------|-------------------------------------------------------------------------|----------------------------------------------------------------------------------------------------|----------------------------------------------------------------------------------------------------|---------------|-----------------------------------------------------------------------------------------------|-------------------------------------------------------------|-----------------------------|-------------------------|
| Selasa, 16 Jun 2020.<br>Menu Utama                                                                                                    | Profil Pegawai                                                          |                                                                                                    |                                                                                                    |               | 🗙 Utama 🛛 📑 Manual Peng                                                                       | guna 🛛 🖸 Aduan/Cadangar                                     | 1 🄑 Tukar Katalaluan 🛛 🤤 Lo | og Keluar               |
| Profil Peribadi<br>Perkhidimatan<br>Perkhidimatan Kerajaan<br>Perkhidimatan Kerajaan<br>Perkhidimatan Swasta<br>Profil Kerjaya<br>Poli Kerjaya<br>Penglibatan Projek<br>Penglibatan Perebitan Pembentangan<br>Kindmat Nashat<br>Punubangan<br>Arugerah Pengkirafan<br>Punubangan | Profi Perbasi Bahas                                                     | a Pendidikan An<br>Nama Pegawai<br>Getaran :<br>Tarikh Lahir<br>Negara Lahir :<br>Jantina<br>Agama :<br>No Tel Bimbit :<br>Muatnaik gambar : | ALI BIN ABU<br>Encik<br>Mar y 31 y 1968 y<br>Malaysia<br>Lelasti<br>Islam<br>012-122567<br>Choose Files No file chosen<br>680031025008 gambar saya jag |               | No Kad Pengenalan<br>Gred Hakila<br>Umur<br>Negeri<br>Status Bumiputera<br>Status Perkahwinan | 680331025088<br>44<br>52<br>Kedah<br>Bomputera<br>Berkahwin | V                           | E                       |
| Relayatan Pensijian Profesional     Pembangunan Kompetensi     Pembangunan Kompetensi     Derakuan Pegiawai     Perakuan Pegiawai     Kemaskini Data HRMIS                                                                                                    | Maklumat Pejabat<br>Kementerian :<br>Jabatan :<br>Alamat :<br>Kemaskini | JABATAN PERDANA MENTE<br>UNIT PEMODENAN TADBIR<br>MAMPUARAS 1, BGN MKN-                                                                      | ERI<br>AN DAN PERANCANGAN PENGUR<br>EMBASSY TECHZONE, BLOK B., JAI                                                                                     | JSAN MALAYSIA | 6                                                                                             |                                                             |                             | Ŧ                       |

#### **PAPARAN SKRIN : MENU UTAMA SPK**

Terdapat empat (4) Menu Utama SPK iaitu:

- 1. Profil Peribadi
  - a. Profil Peribadi
- 2. Profil Perkhidmatan
  - a. Perkhidmatan Kerajaan
  - b. Perkhidmatan Swasta
- 3. Profil Kerjaya
  - a. Bidang Pengkhususan
  - b. Penglibatan Projek
  - c. Penulisan/ Penerbitan/ Pembentangan
  - d. Konsultasi dan Khidmat Perundingan
  - e. Khidmat nasihat
  - f. Sumbangan
  - g. Anugerah/ Pengiktirafan
- 4. Profil Pembangunan Kompetensi dan Kerjaya
  - a. Kelayakan/ Pensijilan Professional
  - b. Pembangunan Kompetensi

#### D. **PROFIL PERIBADI**

Profil pegawai mempunyai 4 sub-menu iaitu:

- 1. Profil Peribadi
- 2. Bahasa
- 3. Pendidikan
- 4. Anugerah

#### I. Profil Peribadi

| SISTEM PENGURUSAN KERJATA - PERKHIDMATAN                                                                                                    | SISTEM MAKLUMAT-                                    |                                                                                                    |                                                                                                    |              |                                                                                              |                                                             | ALI                  | BIN ABU<br>Pengguna Biasa |
|----------------------------------------------------------------------------------------------------|-----------------------------------------------------|----------------------------------------------------------------------------------------------------|----------------------------------------------------------------------------------------------------|--------------|----------------------------------------------------------------------------------------------|-------------------------------------------------------------|----------------------|---------------------------|
| Selasa, 16 Jun 2020.                                                                                                    |                                                     |                                                                                                    |                                                                                                    |              | 🔬 Utama 🦉 Manual Peng                                                                        | guna 🖸 Aduan/Cadanga                                        | n 🔑 Tukar Katalaluan | Log Keluar                |
| Menu Utama                                                                                                    | Profil Pegawai                                      |                                                                                                    |                                                                                                    |              |                                                                                              |                                                             |                      |                           |
| Profil Peribadi     Peribadi     Peribadi     Perkidimatan     Perkidimatan Kerajaan     Perkidimatan Swasta     Perkidimatan Swasta     Profil Kerajaa     Bidang Pengkhususan     Pengibatan Projek     Penulisan Penebritan Pembentangan     Konsultasi dan Kringan     Kohdmat Nashat     Sumbangan     Anugerah Pengkirafan     Profil Pembangunan Kompetensi dan Kerjaya | Profil Perbadi Bahas<br>1 2                         | a Pendidikan Anu<br>Ama Pegawa A<br>Gelaran :<br>Tarikh Lahr:<br>Negara Lahir :<br>Jantina :<br>Agama :<br>No Tel. Bimbit : | gerah<br>Al BIN ABU<br>Encik<br>Matar ¥ 31 ¥ 1968 ¥ H<br>Mataysia<br>Lelaki<br>Islam<br>012-1234567<br>Choose Files No file chosen<br>680331025088 gambar saya jipg |              | No Kad Pengenalan<br>Gred Hakki<br>Umur<br>Negeri<br>Status Bumiputera<br>Status Perkahwinan | 690331025089<br>44<br>52<br>Kedah<br>Bumpufera<br>Berkahwin | y<br>y               | E                         |
| Kelayakan Pensijian Profesional     Pembangunan Kompetensi     Laporan Profi Kerjaya     Perakuan Pegawai                                                                                                    | Kementerian :<br>Jabatan :<br>Alamat :<br>Kemaskini | JABATAN PERDANA MENTE<br>UNIT PEMODENAN TADBIR/<br>MAMPUARAS 1, BGN MKN-E                                                   | RI<br>AN DAN PERANCANGAN PENGURU<br>EMBASSY TECHZONE, BLOK B., JALI                                                                                                 | SAN MALAYSIA | v<br>v                                                                                       |                                                             |                      | Ţ                         |

PAPARAN SKRIN: PROFIL PERIBADI

Pada Modul Profil Peribadi dan maklumat pejabat, **data-data yang diterima adalah daripada HRMIS**. Oleh itu, sebarang pengemaskinian hanya dibenarkan melalui HRMIS dan disahkan oleh pegawai sumber manusia di kementerian/agensi pegawai bertugas.

Di dalam SPK, pada Profil Peribadi dan Maklumat Pejabat, pengguna dibenarkan untuk mengemaskini maklumat bagi medan-medan berikut sahaja:

## Profil Peribadi:

- No telefon bimbit
- Gambar sistem hanya menerima gambar yang dimuat naik dalam format JPEG, JPG atau PNG dan saiz fail mestilah kurang daripada 1Mb

| Menu Utama                                                     | Profil Pegawai        |                                                                  |   |  |  |  |
|----------------------------------------------------------------|-----------------------|------------------------------------------------------------------|---|--|--|--|
| E- 💋 Profil Peribadi                                           | Profil Peribadi Baha  | sa Pendidikan Anugerah                                           |   |  |  |  |
| E 🥼 Perkhidmatan<br>— 📄 Perkhidmatan Kerajaan                  | Maklumat Pejabat      |                                                                  |   |  |  |  |
| Perkhidmatan Swasta                                            |                       |                                                                  |   |  |  |  |
| e- 💋 Profil Kerjaya                                            | Kementerian :         | JABATAN PERDANA MENTERI                                          | v |  |  |  |
| 📄 Bidang Pengkhususan                                          | Jabatan :             | UNIT PEMODENAN TADBIRAN DAN PERANCANGAN PENGURUSAN MALAYSIA      | v |  |  |  |
| 📄 Penglibatan Projek                                           | Alamat -              | MAMPLIADAS 1. BON MKNEMBASSY TECHZONE BLOK B. JALAN TEKNOKRAT 2. |   |  |  |  |
| 📄 Penulisan/Penerbitan/Pembentangan                            |                       |                                                                  |   |  |  |  |
| Konsultasi dan Khidmat Perundingan                             | Poskod :              | 63000                                                            |   |  |  |  |
|                                                                | Negara :              | Malaysia                                                         | v |  |  |  |
| 📄 Sumbangan                                                    | Negeri :              | Selangor                                                         | ~ |  |  |  |
|                                                                | No Tel Deishet        | 00 00705400                                                      | E |  |  |  |
| E- 1 Profil Pembangunan Kompetensi dan Kerjaya No Tel. Pejabat |                       | 03 88725122                                                      | 0 |  |  |  |
| — 📄 Kelayakan/Pensijilan Profesional                           | E-mel Rasmi Jabatan : | ali.abu@mampu.gov.my                                             | 0 |  |  |  |
|                                                                |                       |                                                                  | * |  |  |  |
| 📄 Laporan Profil Kerjaya                                       | Kemaskini             |                                                                  |   |  |  |  |
| - E Perakuan Pegawai                                           | Kemaskini             |                                                                  |   |  |  |  |

#### **PAPARAN SKRIN : MAKLUMAT PEJABAT**

#### Maklumat Pejabat:

- No telefon pejabat
- E-mel rasmi jabatan E-mel rasmi yang dibekalkan oleh jabatan.

## II. Maklumat Bahasa

| Menu Utama                                    | Profil Pegawai                                            |                                    |                       |              |    |   |  |  |
|-----------------------------------------------|-----------------------------------------------------------|------------------------------------|-----------------------|--------------|----|---|--|--|
| E- 6 Profil Peribadi                          | Profil Peribadi Bahasa Pendidikan Anugerah                |                                    |                       |              |    |   |  |  |
| Peribadi                                      |                                                           |                                    |                       |              |    |   |  |  |
|                                               | Bahasa                                                    | Tahap Kemahiran Menulis            | Tahap Kemahiran Lisan | Status Sijil | •  | • |  |  |
| - Erkhidmatan Kerajaan                        | 1 Bahasa Melayu                                           | Fasih / Mahir                      | Fasih / Mahir         | Tiada        | ۹, | P |  |  |
| - i Perkhidmatan Swasta                       | 2 Bahasa Inggeris                                         | Fasih / Mahir                      | Fasih / Mahir         | Tiada        | ۹, | P |  |  |
| 😑 🥼 Profil Kerjaya                            |                                                           |                                    |                       |              |    |   |  |  |
|                                               |                                                           |                                    |                       |              |    |   |  |  |
|                                               |                                                           |                                    |                       |              |    |   |  |  |
| - 📄 Penulisan/Penerbitan/Pembentangan         |                                                           |                                    |                       |              |    |   |  |  |
|                                               |                                                           |                                    |                       |              |    |   |  |  |
| — 📄 Khidmat Nasihat                           |                                                           |                                    |                       |              |    |   |  |  |
|                                               |                                                           |                                    |                       |              |    |   |  |  |
| - Anugerah/Pengiktirafan                      |                                                           |                                    |                       |              |    |   |  |  |
| 📴 🦸 Profil Pembangunan Kompetensi dan Kerjaya |                                                           |                                    |                       |              |    |   |  |  |
|                                               |                                                           |                                    |                       |              |    |   |  |  |
| Pembangunan Kompetensi                        |                                                           |                                    |                       |              |    |   |  |  |
| - 📄 Laporan Profil Kerjaya                    |                                                           |                                    |                       |              |    |   |  |  |
| Perakuan Pegawai                              | Sebarang pindaan terhadap maklumat yang dipaparkan hendal | dah dilakukan melalui sistem HRMIS |                       |              |    |   |  |  |

#### **PAPARAN SKRIN : MAKLUMAT BAHASA**

Semua maklumat pada Maklumat Bahasa diambil daripada HRMIS. Sebarang pengemaskinian hanya boleh dilaksanakan di HRMIS dan perlu disahkan oleh pegawai Sumber Manusia di kementerian/agensi pegawai bertugas.

#### III. Maklumat Pendidikan

| Menu Utama                                    | Profil F | Pegawai                                                                                     |                                   |                                  |            |                    |                    |   |
|-----------------------------------------------|----------|---------------------------------------------------------------------------------------------|-----------------------------------|----------------------------------|------------|--------------------|--------------------|---|
| E-💋 Profil Peribadi                           | Profil   | Peribadi Bahasa                                                                             | Pendidikan Anugerah               |                                  |            |                    |                    |   |
| E- 6 Perkhidmatan                             |          | Tahap                                                                                       | Nama Sijil                        | Nama Institusi                   | Tarikh     | Major              | Minor              |   |
|                                               | 1 1      | ljazah Sarjana Muda                                                                         | ljazah Sarjana Muda Teknologi Mak | Universiti Teknologi MARA, Cawan | 30/06/2001 | Teknologi Maklumat | Teknologi Maklumat | 0 |
|                                               |          | ,                                                                                           |                                   |                                  |            |                    |                    |   |
| 😑 🥼 Profil Kerjaya                            |          |                                                                                             |                                   |                                  |            |                    |                    |   |
| -Bidang Pengkhususan                          |          |                                                                                             |                                   |                                  |            |                    |                    |   |
| 📄 Penglibatan Projek                          |          |                                                                                             |                                   |                                  |            |                    |                    |   |
| - Denulisan/Penerbitan/Pembentangan           |          |                                                                                             |                                   |                                  |            |                    |                    |   |
| - 📄 Konsultasi dan Khidmat Perundingan        |          |                                                                                             |                                   |                                  |            |                    |                    |   |
|                                               |          |                                                                                             |                                   |                                  |            |                    |                    |   |
| 📄 Sumbangan                                   |          |                                                                                             |                                   |                                  |            |                    |                    |   |
| Anugerah/Pengiktirafan                        |          |                                                                                             |                                   |                                  |            |                    |                    |   |
| 🖶 🥡 Profil Pembangunan Kompetensi dan Kerjaya |          |                                                                                             |                                   |                                  |            |                    |                    |   |
| - 📄 Kelayakan/Pensijilan Profesional          |          |                                                                                             |                                   |                                  |            |                    |                    |   |
| - Pembangunan Kompetensi                      |          |                                                                                             |                                   |                                  |            |                    |                    |   |
| - 📄 Laporan Profil Kerjaya                    |          |                                                                                             |                                   |                                  |            |                    |                    |   |
| Perakuan Pegawai                              | Sebara   | Sebarang pindaan terhadap maklumat yang dipaparkan hendaklah dilakukan melalui sistem HRMIS |                                   |                                  |            |                    |                    |   |

#### PAPARAN SKRIN : MAKLUMAT PENDIDIKAN

Semua maklumat pada Maklumat Pendidikan diambil daripada HRMIS. Sebarang pengemaskinian hanya boleh dilaksanakan di HRMIS .

#### IV. Maklumat Anugerah

| Menu Utama                                       | Profil Pegawai                                                                              |           |            |    |
|--------------------------------------------------|---------------------------------------------------------------------------------------------|-----------|------------|----|
| E- 🕼 Profil Peribadi                             | Profil Peribadi Bahasa Pendidikan Anugerah                                                  |           |            |    |
|                                                  | Anugerah                                                                                    | Singkatan | Tarikh     |    |
| - Perkhidmatan Kerajaan                          | 1 Anugerah Perkhidmatan Cemerlang (APC)                                                     | -         | 19/03/2008 | ٩  |
| Perkhidmatan Swasta                              | 2 Anugerah Perkhidmatan Cemerlang (APC)                                                     | -         | 03/08/2001 | ۹, |
| E- 6 Profil Kerjaya                              |                                                                                             |           |            |    |
| 📄 Bidang Pengkhususan                            |                                                                                             |           |            |    |
| Penglibatan Projek                               |                                                                                             |           |            |    |
| - 📄 Penulisan/Penerbitan/Pembentangan            |                                                                                             |           |            |    |
| Konsultasi dan Khidmat Perundingan               |                                                                                             |           |            |    |
|                                                  |                                                                                             |           |            |    |
|                                                  |                                                                                             |           |            |    |
|                                                  |                                                                                             |           |            |    |
| n - 10 Profil Pembangunan Kompetensi dan Kerjaya |                                                                                             |           |            |    |
|                                                  |                                                                                             |           |            |    |
| - 📄 Pembangunan Kompetensi                       |                                                                                             |           |            |    |
| — Daporan Profil Kerjaya                         |                                                                                             |           |            |    |
| 🗕 📄 Perakuan Pegawai                             | Sebarang pindaan terhadap maklumat yang dipaparkan hendaklah dilakukan melalui sistem HRMIS |           |            |    |

#### PAPARAN SKRIN : MAKLUMAT ANUGERAH

Semua maklumat pada Maklumat Anugerah diambil daripada HRMIS. Sebarang pengemaskinian hanya boleh dilaksanakan di HRMIS .

# E. PROFIL PERKHIDMATAN

Terdapat dua sub-menu di dalam Profil Perkhidmatan iaitu:

- 1. Perkhidmatan Kerajaan
- 2. Perkhidmatan Swasta

#### I. Perkhidmatan Kerajaan

# a) Maklumat Perkhidmatan

Paparan Skim Perkhidmatan dan Gred semasa pegawai

| Menu Utama                                                                                                    |   | Perkhid      | fmatan Kerajaan                                                                                                    |                     |                         |                       |    |  |  |  |
|----------------------------------------------------------------------------------------------------|---|--------------|----------------------------------------------------------------------------------------------------|---------------------|-------------------------|-----------------------|----|--|--|--|
| Profil Peribadi     Pentbadi     Pentbadi     Pentbadi     Pentbadi     Pentbadi     Pentbadimatan     Penthidimatan Kerajaan     Penthidimatan Swasta | • | Maklur<br>Pi | Aumat Purhludmatan Sejarah Organisasi Profi Perkhidmatan Penempatan dan bidang tugas pegawai dalam Perkhidmatan Kerajaan. |                     |                         |                       |    |  |  |  |
| Profil Kerjaya     Bidang Pengkhususan                                                                                                    |   |              | Skim Perkhidmatan                                                                                                    | Gred Jawatan Hakiki | Tarikh Lantikan Pertama | Tarikh Kuatkuasa Gred | -  |  |  |  |
| - Penglibatan Projek                                                                                                    |   | 1            | Skim Perkhidmatan Sistem Maklumat                                                                                         | 44                  | 25/09/1995              | 27/07/2009            | 4  |  |  |  |
| - Penulisan/Penerbitan/Pembentangan                                                                                                    |   | 2            | Skim Perkhidmatan Sistem Maklumat                                                                                         | 41                  | 25/09/1995              | 24/05/2005            |    |  |  |  |
| - Consultasi dan Khidmat Perundingan                                                                                                    | = | 3            | Skim Perkhidmatan Sistem Maklumat                                                                                         | 32                  | 25/09/1995              | 01/09/2003            |    |  |  |  |
|                                                                                                    |   | 4            | Skim Perkhidmatan Sistem Maklumat                                                                                         | 29                  | 25/09/1995              | 01/11/2002            |    |  |  |  |
|                                                                                                    |   | 5            | Skim Perkhidmatan Sistem Maklumat                                                                                         | 5                   | 25/09/1995              | 25/09/1995            | ۹, |  |  |  |
| Anugerah/Pengiktirafan                                                                                                    |   |              |                                                                                                    |                     |                         |                       |    |  |  |  |
| - Ø Profil Pembangunan Kompetensi dan Ker                                                                                                    |   |              |                                                                                                    |                     |                         |                       |    |  |  |  |
|                                                                                                    |   |              |                                                                                                    |                     |                         |                       |    |  |  |  |
| Pembangunan Kompetensi                                                                                                    |   |              |                                                                                                    |                     |                         |                       |    |  |  |  |
| - 📄 Laporan Profil Kerjaya                                                                                                    |   | * Sel        | barang pindaan terbadap maklumat perkhidmatan bendaklah dilakukan melalui                                                 | sistem HRMIS        |                         |                       |    |  |  |  |
| Perakuan Pegawai                                                                                                    | - |              | •                                                                                                    |                     |                         |                       |    |  |  |  |

PAPARAN SKRIN : MAKLUMAT PERKHIDMATAN KERAJAAN

Sebarang pindaan terhadap maklumat perkhidmatan hendaklah dibuat melalui HRMIS.

# b) Sejarah Organisasi

Paparan penempatan pegawai dan skop kerja yang dilaksanakan. Klik pada ikon pensil untuk imaklumat skop kerja setiap unit organisasi.

| Menu Utama                                                             | Perkhidmatan Kerajaan                                                                                                    |                                                                                                 |                                                                                                  |           |
|------------------------------------------------------------------------|----------------------------------------------------------------------------------------------------|-------------------------------------------------------------------------------------------------|--------------------------------------------------------------------------------------------------|-----------|
| Monu Utama                                                             | Unit Organisasi         Skim Perkhidmatan           Unit Organisasi         Skim Perkhidmatan           Unit Organisasi         Skim Perkhidmatan           UNIT PEMODENAN TADBIRAN DAN         Skim Perkhidmatan Sistem Maklumat           UNIT PEMODENAN TADBIRAN DAN         Skim Perkhidmatan Sistem Maklumat           UNIT PEMODENAN TADBIRAN DAN         Skim Perkhidmatan Sistem Maklumat           UNIT PEMODENAN TADBIRAN DAN         Skim Perkhidmatan Sistem Maklumat           S KELENTERIAN PENDIDIKAN TINGGI         Skim Perkhidmatan Sistem Maklumat           F KEMENTERIAN PENDIDIKAN TINGGI         Skim Perkhidmatan Sistem Maklumat | Tarikh Mula<br>01/01/2017<br>01/04/2016<br>01/02/2014<br>27/07/2009<br>15/07/2007<br>24/05/2005 | Tarikh Tamat<br>31/12/0909<br>31/12/2016<br>31/03/2016<br>31/01/2014<br>28/07/2009<br>14/07/2007 | Stop Kept |
| Pembangunan Kompetensi     Deporan Profil Kerjaya     Perakuan Pegawai |                                                                                                    |                                                                                                 |                                                                                                  |           |

PAPARAN SKRIN : SEJARAH ORGANISASI PERKHIDMATAN KERAJAAN

# Tab Skop Kerja akan terpapar.

| Menu Utama                                                                                                    | Perkhidmatan Kerajaan                                 |                                                 |           |
|----------------------------------------------------------------------------------------------------|-------------------------------------------------------|-------------------------------------------------|-----------|
| Peribadi                                                                                                    | Maklumat Perkhidmatan Sejarah Organisasi Skop Kerja 🕷 |                                                 |           |
| Perkhidmatan Kerajaan     Perkhidmatan Swasta     Profil Kerjaya                                                                                                    | Unit<br>KEMENTERIAN PENDIDIKAN TINGGI                 | Tarikh Mula Tarikh Tari<br>24/05/2005 14/07/200 | iat<br>17 |
| - 📄 Bidang Pengkhususan                                                                                                    | Bidang / Sub Bidang Penerang                          | jan -                                           | -         |
| Penglibatan Projek     Penulisan Penebian Pembentangan     Konsultasi dan Rhidmat Perundingan     Konsultasi dan Rhidmat Perundingan     Konsultasi dan Rhidmat Perundingan     Konsultasi dan Rhidmat Reserve Association dan kereserve Association dan kereserve Association da | 1 KEJURUTERAAN KEPERLUAN SISTEM Pasukan I             | Projek Bagi Membangunkan URS dan SRS Sistem 🥜   | ×         |
| Profil Permangunan Kompetensi dan Ker                                                                                                    |                                                       |                                                 |           |
| Laporan Profil Kerjaya     Perakuan Pegawai                                                                                                    | Tambah                                                |                                                 |           |

PAPARAN SKRIN : SKOP KERJA DALAM PERKHIDMATAN KERAJAAN

Menambah skop kerja dengan klik butang pada **Tambah** skrin tab **Skop Kerja** seperti berikut:

| SISTEM PENGURUSAN KERJAYA - PERKHIDMATAN SISTEM MAKLUMAT -                                                                                                    | Skop Kerja                                                                                                    |        |
|----------------------------------------------------------------------------------------------------|----------------------------------------------------------------------------------------------------|--------|
| Rabu, 01 Julai 2020.                                                                                                    | Tambah Skop Kerja uan 🥥                                                                                                    | Log    |
| Minu Ulana Perkhidmatan Kerajaan Perkhidmatan Kerajaan Politikariyaa Perkhidmatan Kerajaan Perkhidmatan Swissia Perkhidmatan Swissia Pe | Organizasi     KEMENTERIAN PENDIDIKAN TINGGI       Tarihi Mati     Juli 1 0 2020 0 000       Tarihi Mati     Juli 1 0 2020 0 000       Bidang / Sub Bidang :     •       Penerangan :     •       Simpan     Simpan | £<br>× |
| Laporan Profil Kerjaya                                                                                                    |                                                                                                    |        |

PAPARAN SKRIN : MENGISI MAKLUMAT TAMBAH SKOP KERJA

Klik pada butang Immuh untuk skop kerja yang lain. Skop kerja yang disimpan masih boleh dikemaskini dengan klik pada 🥜 .

Paparan maklumat telah disimpan masih boleh dikemaskini. Tekan butang setelah selesai mengemaskini skop kerja seperti berikut:

Kemaskini

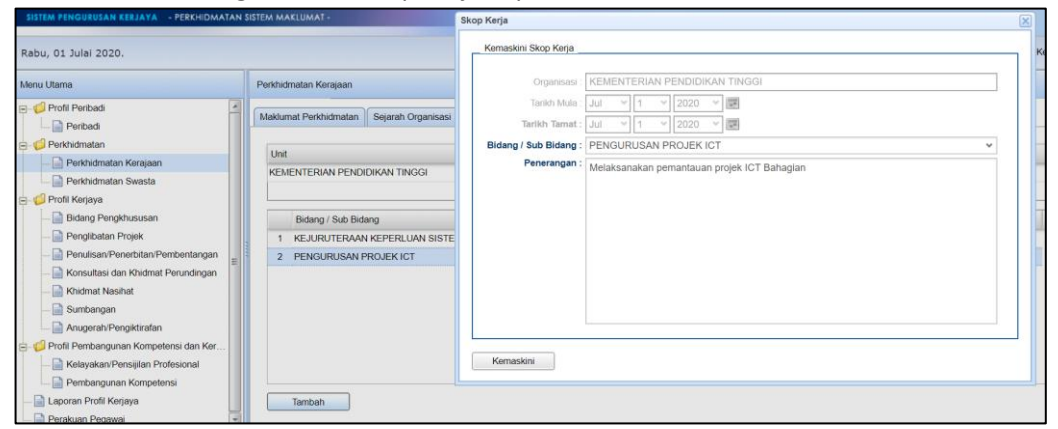

**PAPARAN SKRIN : KEMASKINI SKOP KERJA** 

#### II. Perkhidmatan Swasta

Penempatan dan bidang tugas pegawai dalam perkhidmatan di luar Perkhidmatan Awam.

Tambah maklumat perkhidmatan swasta dengan klik butang Tambah.

| Menu Utama                                                                                                    | Penhidmatan Swasta                                                                                                    |
|----------------------------------------------------------------------------------------------------|----------------------------------------------------------------------------------------------------|
| e- 💋 Profil Peribadi                                                                                                    | Perkhimatan Swasta                                                                                                    |
| e 🥵 Perkhidmatan<br>Perkhidmatan Kerajaan<br>Perkhidmatan Swasta                                                                       | Profil Organisasi Luar Perkhidmatan Awam     Penempatan dan bidang tugas pegawai dalam perkhidmatan di luar Penthidmatan Awam. |
| Profil Kerjaya     Bidang Pengkhususan                                                                                                 | Organisasi/Syarikat Tarikh Mula Tarikh Tamat Skop Kerja                                                                        |
| Penglibatan Projek<br>Penulisan/Penerbitan/Pembentangan<br>Konsultasi dan Khidmat Perundingan                                          | Tieda Makkumat                                                                                                    |
| <ul> <li>Khidmat Nasihat</li> <li>Sumbangan</li> <li>Anugerah/Pengiktirafan</li> </ul>                                                 |                                                                                                    |
| Profil Pembangunan Kompetensi dan Ker     Pentensi dan Ker     Pentensi dan Kernetensi     Pembangunan Kompetensi     Pentensi kerjaya | Tambah                                                                                                    |
| Perakuan Pegawai                                                                                                    |                                                                                                    |

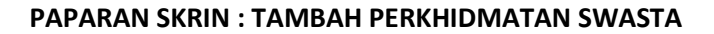

Maklumat Perkhidmatan Swasta dengan mengisi nama Organisasi/ Syarikat, Tarikh Mula bekerja dan Tarikh Tamat Bekerja serta memuat naik dokumen sokongan pembuktian daripada syarikat.

| Menu Utama                                     | Perkhidmatan Swasta                               |
|------------------------------------------------|---------------------------------------------------|
| E-10 Profil Peribadi                           | Perkhidmatan Swasta Makumat Perkhidmatan Swasta 🕅 |
| ⊖- 💋 Perkhidmatan<br>— 📄 Perkhidmatan Kerajaan | Tambah Kemaskini Perkhidmatan Swasta              |
| Perkhidmatan Swasta                            | Organisasi/Syarikat :                             |
| 😑 🎲 Profil Kerjaya                             | Tarikh Mula : Jun v 17 v 2020 v 📰                 |
|                                                | Tarikh Tamat : Jun v 17 v 2020 v 🖛                |
| 📄 Penglibatan Projek                           |                                                   |
|                                                |                                                   |
|                                                | Dokumen Sokongan : Choose Files No file chosen    |
|                                                |                                                   |
|                                                | -                                                 |
|                                                | Simpan                                            |
| e- 🕼 Profil Pembangunan Kompetensi dan Ker     |                                                   |
|                                                |                                                   |
|                                                |                                                   |
| - 📄 Laporan Profil Kerjaya                     |                                                   |
| Perakuan Pegawai                               |                                                   |

PAPARAN SKRIN : TAMBAH PERKHIDMATAN SWASTA

Paparan senarai organisasi/syarikat swasta yang telah disimpan perlu diisi dengan Skop Kerja Skop Kerja seperti berikut:

| Menu Utama                                | Perkhidmatan Swasta                                |                                  |              |            |   |   |
|-------------------------------------------|----------------------------------------------------|----------------------------------|--------------|------------|---|---|
| Perkniomatan                              |                                                    |                                  |              |            |   | 3 |
|                                           | Perkhidmatan Swasta                                |                                  |              |            |   | - |
| Perkhidmatan Swasta                       | Definition and the Desite in the second            |                                  |              |            |   |   |
| 🖃 🏳 Profil Kerjaya                        | Profil Organisasi Luar Perknidmatan Awam           |                                  |              |            |   |   |
| 📄 Bidang Pengkhususan                     | Penempatan dan bidang tugas pegawai dalam perkhidn | natan di luar Perkhidmatan Awam. |              |            |   |   |
| 📄 Penglibatan Projek                      |                                                    |                                  |              |            |   |   |
|                                           | Organisasi/Syarikat                                | Tarikh Mula                      | Tarikh Tamat | Skop Kerja |   |   |
| — 📄 Konsultasi dan Khidmat Perundingan    | 1 KOLEJ YAYASAN MELAKA                             | 01/04/2000                       | 05/01/2004   | 2          | Ø | × |
|                                           |                                                    |                                  |              |            |   |   |
| 📄 Sumbangan 🚆                             |                                                    |                                  |              |            |   |   |
|                                           |                                                    |                                  |              |            |   |   |
| 😑 🤪 Profil Pembangunan Kompetensi dan Ker |                                                    |                                  |              |            |   |   |
| 📄 Kelayakan/Pensijilan Profesional        |                                                    |                                  |              |            |   |   |
|                                           |                                                    |                                  |              |            |   |   |
|                                           | Tambah                                             |                                  |              |            |   |   |
| Perakuan Pegawai                          |                                                    |                                  |              |            |   |   |

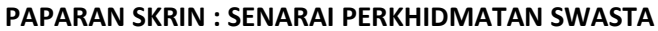

| Menu Utama                                                                                                    | Perkhidmatan Swasta                |                              |                           |                            |
|----------------------------------------------------------------------------------------------------|------------------------------------|------------------------------|---------------------------|----------------------------|
| E- 1 Profil Peribadi                                                                                                    | Perkhidmatan Swasta Skop Kerja 🗙   |                              |                           | 4                          |
| Perkhidmatan     Perkhidmatan Kerajaan     Perkhidmatan Swasta                                                                                                    | Organisasi<br>KOLEJ YAYASAN MELAKA |                              | Tarikh Mula<br>01/04/2000 | Tarikh Tamat<br>05/01/2004 |
| E- Profil Kerjaya                                                                                                    |                                    | 2                            |                           |                            |
| Board penghansaan     Board penghansaan     Penglistan Projek     Penglistan Projek     Penglistan Projek     Korsultasi dan Khidmat Perundingan     Windmat Nashat     Sumbangan     Auguerah Pengkitrafan | Bidang / Sub Bidang                | Penerangan<br>Tiada Maklumat |                           |                            |
| Control Perribangunan Kompetensi dan Kar     Kelayakan/Pensijilan Profesional     Derbangunan Kompetensi     Laporan Profi Kerjaya                                                                          | Tanbah                             |                              |                           |                            |

PAPARAN SKRIN : TAMBAH SKOP KERJA ORGANISASI/ SYARIKAT SWASTA

| fenu Utama                                    | Perkhidmatan Swasta      |                                                                      |   |
|-----------------------------------------------|--------------------------|----------------------------------------------------------------------|---|
| e- 💋 Profil Peribadi                          | Perkhidmatan Swasta Skop | SKerja 🗙 Maklumat Skop Kerja 🗶                                       |   |
| - Perkhidmatan                                | Tambah/Kemaskini Maklu   | mat Skop Kerja Perkhidmatan Swasta                                   |   |
| Perkhidmatan Kerajaan     Perkhidmatan Swasta | Unit Organisasi :        | KOLEJ YAYASAN MELAKA                                                 |   |
| 🕞 - 🥵 Profil Kerjaya                          | Tarikh Mula :            | Apr 👻 1 👻 2000 👻 📼                                                   |   |
| 📄 Bidang Pengkhususan                         | Tarikh Tamat :           | Jan 👻 5 👻 2004 👻 📰                                                   |   |
| Penglibatan Projek                            | Bidang / Sub Bidang :    | LAIN-LAIN                                                            | ~ |
| Penulisan/Penerbitan/Pembentangan             | Bidang-bidang Lain :     | Pengurusan Latihan ICT                                               | ~ |
| Konsultasi dan Knidmat Perundingan            | Penerangan :             | Pensyarah kolei swasta bagi subjek pangkalan data dan pengaturcaraan |   |
| Sumbangan                                     |                          |                                                                      |   |
|                                               |                          |                                                                      |   |
| 😑 🥼 Profil Pembangunan Kompetensi dan Kerjaya |                          |                                                                      |   |
| 📄 Kelayakan/Pensijilan Profesional            |                          |                                                                      |   |
| 📄 Pembangunan Kompetensi                      |                          |                                                                      |   |
| 📄 Laporan Profil Kerjaya                      |                          |                                                                      |   |
| Perakuan Pegawai                              |                          |                                                                      |   |
|                                               |                          |                                                                      |   |
|                                               | Simpan                   |                                                                      |   |

PAPARAN SKRIN : MENGISI MAKLUMAT SKOP KERJA PERKHIDMATAN SWASTA

Pegawai perlu mengisi maklumat Perkhidmatan Swasta melibatkan maklumat **Perkhidmatan** Swasta, Skop Kerja dan Maklumat Skop Kerja.

#### F. <u>PROFIL KERJAYA</u>

Terdapat lima (7) Sub Modul di bawah menu Profil Kerjaya iaitu:

- I. Bidang Pengkhususan
- II. Penglibatan Projek
- III. Penulisan/ Penerbitan/ Pembentangan
- IV. Konsultasi dan Khidmat Perundingan
- V. Khidmat nasihat
- VI. Sumbangan
- VII. Anugerah/ Pengiktirafan

#### I. BIDANG PENGKHUSUSAN

Pilihan 3 Bidang Kerjaya pilihan pegawai mengikut keutamaan. Pegawai perlu memilih bidang kerjaya yang sedang dilaksanakan dan penglibatan projek pada masa ini.

| Menu Utama                                                                                                    | Bidang Kerjaya                                                                                              |        |                                                                                                    |  |
|----------------------------------------------------------------------------------------------------|----------------------------------------------------------------------------------------------------|--------|----------------------------------------------------------------------------------------------------|--|
| B- 💋 Profil Penbadi<br>- Denbadi<br>B- 💋 Penkhidmatan<br>- Denkhidmatan Kerajaan                                                                                                    | — Bidang Kerjaya Pilihan ———<br>Bidang kerjaya mengkut pengalaman pegawai                                   |        |                                                                                                    |  |
| Perkhidmatan Swasta  Pofil Kerjaya  Bidang Pengkhususan  Bidang Pengkhususan  Bidang Pengkhu | Pilhan Pertama: PENGURUSAN PROJEK ICT<br>Pilhan Kedua: SAINS DATA<br>Pilhan ketga: PENGURUSAN STRATEGIK ICT | *<br>* | Bidang : PENGURUSAN PROJEK ICT<br>Bidang : STRATEGI DATA DAN MARLUMAT<br>Bidang : PENGURUSAN STRATEGIK ICT |  |
| Penulisan Penerbitan Pembertangan     Korsultasi dan Khidmat Perundingan     Khidmat Nashat     Sumbangan     Anugerah Pengikirafan                                                                                                    | Simpan                                                                                                    |        |                                                                                                    |  |

PAPARAN SKRIN : PILIHAN BIDANG KERJAYA

## II. PENGLIBATAN PROJEK

#### **KETERANGAN:**

Sub modul ini akan merekodkan kesemua penglibatan pegawai dalam projek yang pernah dilaksanakan berdasarkan kepada peranan pegawai dalam peringkat perancangan/pengurusan/pelaksanaan. Semua pegawai perlu mengemaskini maklumat projek bagi 5 tahun terkini.

| Menu Utama                                | Penglibatan Projek                                   |                                                          |
|-------------------------------------------|------------------------------------------------------|----------------------------------------------------------|
| E- 🤪 Profil Peribadi                      | Senarai Maklumat Penambahan/Kemaskini Maklumat 🗶 Mak | aklumat Penyelia Projek                                  |
| E- 🕼 Perkhidmatan                         | Maklumat Projek                                      |                                                          |
| Perkhidmatan Swasta                       | Nama Projek : PROJEK PHARMAC                         | CY INFORMATION SYSTEM (PHIS) DAN CLINIC PHARMACY SYSTE 0 |
|                                           | Bidang SME ICT : PENGURUSAN PRO                      |                                                          |
| Penglibatan Projek                        | Tarikh Mula∶ Jun 👻 19 👻 2                            | 2013 🗸 🖃 🍎                                               |
| 📄 Penulisan/Penerbitan/Pembentangan       | Tarikh Akhir : Apr 👻 19 👻 2                          | 2020 🔄 🧕                                                 |
| - 📄 Konsultasi dan Khidmat Perundingan    | Tempoh Projek : 06 Tahun 10 Bulan 01 H               | Hari                                                     |
| 📄 Khidmat Nasihat                         | Perisian : Java Application Micr                     | crosoft Project 🗸 🕡 🌀                                    |
|                                           | Tiada Penggunaan                                     | n Perisian                                               |
| Profil Pembangunan Kompetensi dan Keriaya | Sistem Pengoperasian : Windows 97                    | v () 7                                                   |
| Kelayakan/Pensijilan Profesional          | Tiada Penggunaan                                     | n Sistem Pengoperasian                                   |
| Pembangunan Kompetensi                    | Pangkalan Data : Ingres Oracle SQL                   | v (0 <mark>8</mark>                                      |
| — 📄 Laporan Profil Kerjaya                | 🛅 Tiada Penggunaan                                   | n Pangkalan Data                                         |
| 🗆 📄 Perakuan Pegawai                      | Jenis Projek : OutSource                             | ~ <b>0</b>                                               |
|                                           | Peranan Pegawai : Ahli Projek                        | · 0 10                                                   |
|                                           | Peringkat : AGENSI                                   | × 1                                                      |

PAPARAN SKRIN : PENGISIAN MAKLUMAT PROJEK

## 1. Nama Projek

Masukkan nama projek yang dilaksanakan. Projek ICT ditakrifkan sebagai projek pengkomputeran yang melibatkan salah satu atau gabungan jenis-jenis projek ICT iaitu Kajian ICT, Perancangan Strategik ICT, Pembangunan Sistem Aplikasi, Perolehan Infrastruktur ICT, Peningkatan Sistem ICT, Perluasan Sistem Aplikasi, Pematuhan dan Pengukuhan ICT.

(Sumber rujukan: Metodologi PPrISA: Panduan Pengurusan Projek ICT Sektor Awam, MAMPU 2016)

## 2. Bidang

Bidang penglibatan pegawai di dalam projek di atas berdasarkan kepada 14 bidang kepakaran ICT.

## 3. Tarikh Mula

Tarikh Mula Projek.

4. Tarikh Akhir

Tarikh Akhir Projek.

# 5. Tempoh Projek

Pengiraan secara automatik oleh SPK.

# 6. Perisian

Perisian terlibat yang digunakan untuk mengurus/ mereka bentuk / membangunkan/ menyelenggara/ memantau projek. (jika berkaitan)

**Nota :** Sekiranya pilihan perisian tiada di dalam senarai, mohon berhubung dengan pentadbir sistem menerusi fungsi aduan/cadangan.

# 7. Sistem Pengoperasian

Sistem Pengoperasian yang digunakan di dalam projek. (jika berkaitan). Nota: Sekiranya pilihan sistem pengoperasian tiada di dalam senarai, mohon berhubung dengan pentadbir sistem menerusi fungsi aduan/cadangan.

# 8. Pangkalan Data

Pangkalan data yang digunakan untuk pembangunan dan pelaksanaan projek. (jika berkaitan)

**Nota :** Sekiranya pilihan pangkalan data tiada di dalam senarai, mohon berhubung dengan pentadbir sistem menerusi fungsi aduan/cadangan.

# 9. Jenis Projek

- a) Inhouse Pembangunan secara dalaman
- b) Joint Development Pembangunan bersama dengan syarikat/kontraktor yang dilantik
- c) Outsource Pembangunan oleh syarikat/kontraktor

# 10. Peranan

Peranan pegawai di dalam projek merangkumi Pengarah Projek, Pengurus Projek, Ketua Projek, Ahli Projek, Urus Setia Projek, *Project Management Office* (PMO) atau *Delivery Management Office* (DMO).

# 11. Peringkat

Peringkat pembangunan dan pelaksanaan projek merangkumi :

- a) Agensi
- b) Negara
- c) Antarabangsa.

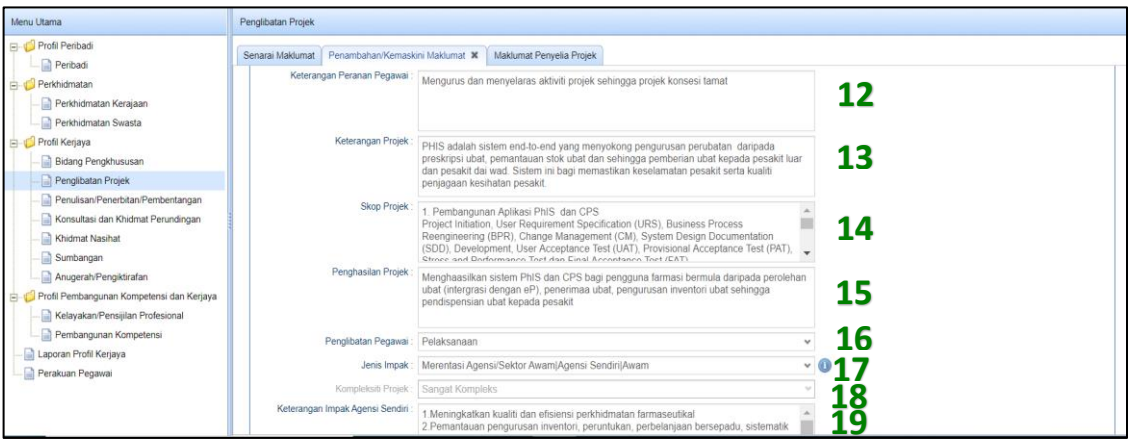

**PAPARAN SKRIN : PENGISIAN MAKLUMAT PROJEK** 

## 12. Keterangan peranan pegawai

Penerangan ringkas peranan pegawai di dalam projek.

## 13. Keterangan Projek

Penerangan ringkas mengenai projek.

## 14. Skop projek

Penerangan ringkas skop projek.

# 15. Penghasilan Projek

Output yang dihasilkan daripada projek contohnya aplikasi/ garis panduan/ pelan strategik/ pengurusan pusat data/ pemasangan rangkaian/ laporan insiden atau laporan audit.

# 16. Penglibatan Pegawai

Penglibatan pegawai di dalam projek merangkumi perancangan, pelaksanaan, pembangunan atau penyenggaraan.

# 17. Jenis Impak

- a) Awam Impak ke atas Sektor Awam, Swasta dan Rakyat
- b) Merentasi Agensi / Sektor Awam Impak ke atas Sektor Awam sahaja
- c) Agensi sendiri Impak ke atas agensi sendiri

# 18. Kompleksiti Projek

(Penetapan secara automatik oleh SPK).

# 19. Keterangan Impak Agensi Sendiri

Ringkasan keterangan impak projek terhadap agensi sendiri.

| Menu Utama                                                                                                    | Pengibatan Projek                                                                                                    |
|----------------------------------------------------------------------------------------------------|----------------------------------------------------------------------------------------------------|
| □ - Ø Profil Peribadi                                                                                                    | Senarai Makumat Penambahan Kemaskini Makumat X Makumat Penyela Projek<br>Kompleksiti Projek:   Sangat Kompleks V                                                                             |
| e- 💋 Perkhidmatan<br>— 📄 Perkhidmatan Kerajaan<br>— 📄 Perkhidmatan Swasta                                                                                 | Keterangan Impak Agensi Sendiri 👔 Meningkatkan kualiti dan efisiensi perkhidmatan farmaseutikal 2. Pemantawan pengurusan inventori, peruntukan, perbelanjaan bersepadu, sistematik dan telus |
| ⊡- 🥬 Profil Kerjaya<br>— 📄 Bidang Pengkhususan                                                                                                    | 3 Memastikan bekalan ubat berdatar dan berkualiti secara berinrusian 🗸                                                                                                    |
| Penglibatan Projek                                                                                                    | 2. Penggunaan ubat berkualiti, selamat, berkesan dan mampu dimiliki 20                                                                                                    |
| Konsultasi dan Khidmat Perundingan     Khidmat Nasihat                                                                                                    |                                                                                                    |
| Sumbangan     Sumbangan     Sumbangan     Sumbangan Kompetensi dan Kerjaya                                                                                | Dokumen Sokongan : Choose Files. No file chosen 21 0                                                                                                    |
| Profile Periodinganali Rompetensi dan Renjaya     Benbangunan Kompetensi     Dembangunan Kompetensi     Dembangunan Kompetensi     Dembangunan Kompetensi | Simpan & Hantar Simpan Drat                                                                                                    |
| 🔄 📄 Perakuan Pegawai                                                                                                    | Muat Turun     Dokumen Sokongan : Surat Pelantikan Ahil JK Kerja Projek PhilS dan CPS - Tempoh Interim v1 pdf                                                                                |

## PAPARAN SKRIN : PENGISIAN MAKLUMAT PROJEK

## 20. Keterangan Impak Awam

Ringkasan keterangan impak projek terhadap sektor awam/sektor lain/rakyat.

## 21. Muat Naik Dokumen

Sebarang dokumen yang membuktikan penglibatan pegawai di dalam projek. Contoh :

- a) Surat/Memo/Emel lantikan; atau
- b) Carta Tadbir Urus Projek; atau
- c) Dokumen projek yang mengandungi nama/tanda tangan pegawai sebagai pengurus/pemilik/ahli/urus setia (hanya helaian yang mengandungi nama/tanda tangan sahaja); atau
- d) Surat daripada agensi/jabatan yang memperakukan penglibatan pegawai di dalam projek.

| Penglibatan Projek                                                                                                    | 22                                                                                                    |                          |       |
|----------------------------------------------------------------------------------------------------|----------------------------------------------------------------------------------------------------|--------------------------|-------|
| Senarai Maklumat 🎽 Penambahan/Kemaskini Maklumat 🗙 🗍 Maklum                                                                                                    | nat Penyelia Projek                                                                                                    |                          |       |
| Pemilihan Nama Penyelia / Ketua Jabatan<br>1. Penyelia daripada Klasifikasi Perkhidmatan Sistem Maklumat (S<br>- Sila pastikan kotak pengesahan lsi maklumat Pengesahan Per<br>- Masukkan nama penyelia dan mulakan carian<br>2. Penyelia SELAIN daripada Klasifikasi Perkhidmatan Sistem Mak<br>- Tanda (tick) pada kotak pengesahan Isi maklumat Pengesahar<br>3. Sila kembali ke Tab Penambahan/Kemaskini Maklumat untuk m | kim F)<br>yyelia / Ketua Jabatan tidak ditanda (tick).<br>dumat (Skim F)<br>I Penyelia / Ketua Jabatan dan masukkan n<br>elengkapkan rekod. | naklumat yang diperlukan | Batal |
| Nama                                                                                                    | Gred Kementerian                                                                                                    | Jabatan                  | E-Mel |
|                                                                                                    | No items                                                                                                    | s to show.               |       |
| Isi maklumat Pengesahan Penyelia/Ketua Jabatan.                                                                                                    |                                                                                                    |                          |       |

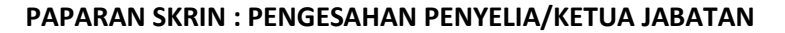

#### 22. Pengesahan Penyelia/Ketua Jabatan

- i) Pengesahan projek perlu dibuat dengan mengisi maklumat penyelia pada tab di sebelah kanan (Rujuk paparan skrin). Pengesahan boleh dibuat oleh:
  - a) Penyelia dan Ketua Jabatan semasa projek dibangunkan.
  - Sekiranya tiada,
  - b) Pegawai kanan di dalam projek yang sama; atau
  - c) Pegawai agensi/jabatan yang yang merupakan pemilik semasa projek yang dibangunkan; atau
  - d) Surat daripada agensi/jabatan yang memperakukan penglibatan pegawai di dalam projek.
- Bagi penyelia yang merupakan pegawai daripada klasifikasi perkhidmatan Sistem Maklumat, carian ke atas penyelia boleh dibuat melalui nama atau nombor kad pengenalan;
- iii) Walaubagaimanapun, penyelia selain kategori di atas, sila tanda (/) pada kotak pengesahan Isi maklumat Pengesahan Penyelia / Ketua Jabatan dan masukkan maklumat yang diperlukan. Rujuk paparan skrin seperti di bawah:

| Penglibatan Projek                                                                                                    |
|----------------------------------------------------------------------------------------------------|
| Projek Pengesahan Penyelia/Ketua Jabatan                                                                                                    |
| Pemilhan Nama Penyelia / Ketua Jabatan                                                                                                    |
| 1. Penyelia daripada Kiasfilkasi Perkhidmatan Sistem Maklumat (Skim F)<br>- Sila pastikan kotak pengesahan Isi maklumat Pengesahan Penyelia / Ketua Jabatan tidak ditanda (tick).<br>- Masukkan nama penyelia da mulakan carian |
| 2. Penyelia SELAIN daripada Klasifikasi Perkhidmatan Sistem Maklumat (Skim F)<br>- Tanda (lick) pada kotak pengesahan Isi maklumat Pengesahan Penyelia / Ketua Jabatan dan masukkan maklumat yang diperlukan                    |
|                                                                                                    |
| Carian : Cari Batal                                                                                                    |
| Nama Gred Kementerian                                                                                                    |
| No items to show.                                                                                                    |
|                                                                                                    |
|                                                                                                    |
|                                                                                                    |
| Isi maklumat Pengesahan Penyelia/Ketua Jabatan                                                                                                    |

PAPARAN SKRIN : PENGESAHAN PENYELIA/KETUA JABATAN BUKAN SKIM F

Pengguna yang telah melengkapkan maklumat **Penglibatan Projek** akan melihat senarai projek yang telah dikunci masuk beserta **Status** pengesahan penyelia (Draf/Belum disahkan/Disahkan) seperti berikut:

| Menu Utama                                                                                                    | Penglibatan Projek                                                                                                    |                                                                  |                 |              |                           |        |    |   |   |
|----------------------------------------------------------------------------------------------------|----------------------------------------------------------------------------------------------------|------------------------------------------------------------------|-----------------|--------------|---------------------------|--------|----|---|---|
| Porti Peribadi     Peribadi     Peribadi     Peribadi     Perkhidmatan     Perkhidmatan Kerajaan     Perkhidmatan Swasta     Perkhidmatan Swasta | Senarai Maklumat Penglibatan Projek Penglibatan Projek Penglibatan pegawai di dalam projek yang merangkumi p Klik kon papar untuk mengemaskini bidang bagi projek ya | verancangan, pengurusan, pelaksanaan dan p<br>ang telah disahkan | penyelenggaraan |              |                           |        |    |   |   |
| - 📄 Bidang Pengkhususan                                                                                                    | Nama Projek                                                                                                    | Bidang SME ICT                                                   | Tarikh Mula     | Tarikh Tamat | Tempoh                    | Status |    |   | - |
|                                                                                                    | 1 Sistem Clearing House for Disability                                                                                                    | KEJURUTERAAN KEPERLUAN SISTEM                                    | 19/11/2013      | 18/04/2020   | 06 Tahun 04 Bulan 30 Hari | Draf   | 0  | 0 | X |
| Penulisan Penerbitan Penubentangan     Konsultasi dan Khidmat Perundingan     Khidmat Nasihat     Sumbangan     Angerah Pengikirafan             | 2 PROJEK PHARMACY INFORMATION SYSTEM (P                                                                                                    | PENGURUSAN PROJEK ICT                                            | 19/10/2013      | 19/05/2020   | 06 Tahun 07 Bulan 01 Hari | Draf   | Q. | 0 | × |

PAPARAN SKRIN : SENARAI PROJEK BESERTA STATUS PENGESAHAN PENYELIA

# III. PENULISAN/ PENERBITAN/PEMBENTANGAN

#### **KETERANGAN:**

Menyediakan/Membentang/Menerbit Artikel/kertas kerja/penerbitan ilmiah/garis panduan/ dasar/prosedur/tatacara/hasil kajian penyelidikan/ laporan teknikal

| Menu Utama                              | Pe | enulisan dan Pembentangan Ilmiah atau La | aporan Teknikal    |   |     |
|-----------------------------------------|----|------------------------------------------|--------------------|---|-----|
| Profil Peribadi                         | s  | enarai Maklumat Penambahan/Kemask        | sini Maklumat 🛪    |   |     |
| 🥵 Perkhidmatan                          |    | Nama Produk :                            |                    | 0 | 1   |
| 📄 Perkhidmatan Kerajaan                 |    | Program :                                |                    | 0 | 2   |
| Perkhidmatan Swasta                     |    | Bidang SME ICT                           |                    | 1 | 3   |
| ∃- 🥼 Profil Kerjaya                     |    | Thurs I                                  | 2020               |   | Ă I |
| 📄 Bidang Pengkhususan                   |    | ianun :                                  | 2020               |   | 2   |
| 📄 Penglibatan Projek                    |    | Tahap Penyediaan :                       | v                  |   | 5   |
| Penulisan/Penerbitan/Pembentangan       |    | Peringkat :                              | v                  |   | 6   |
|                                         |    | Keterangan Impak dan Kompleksiti :       |                    |   | •   |
| 📄 Khidmat Nasihat                       |    |                                          |                    |   | 7   |
| 📄 Sumbangan                             |    |                                          |                    |   | •   |
| 📄 Anugerah/Pengiktirafan                |    |                                          |                    | · |     |
| 💋 Profil Pembangunan Kompetensi dan Ker |    |                                          |                    |   |     |
| 📄 Kelayakan/Pensijilan Profesional      |    | Dokumen Sokongan : Choose Files          | No file chosen 🙎 🕕 |   |     |
| Pembangunan Kompetensi                  |    |                                          |                    |   |     |
| - 📄 Laporan Profil Kerjaya              |    |                                          |                    |   |     |
| Decelsues Deseurei                      |    | Simpan Urat Simpan                       |                    |   |     |

PAPARAN SKRIN : PENAMBAHAN DAN KEMASKINI MAKLUMAT PENULISAN/PENERBITAN/PEMBENTANGAN

## 1. Nama Produk

Produk ilmiah yang dihasilkan.

# 2. Program

Nama seminar/program/majlis/acara/buletin/jurnal/buku/produk ilmiah dibentangkan atau diterbitkan.

## 3. Bidang SME ICT

Bidang bagi produk ilmiah yang dihasilkan.

## 4. Tahun

Tahun produk ilmiah dihasilkan/dibentangkan/diterbitkan

# 5. Tahap penyediaan

- a) Menyedia pegawai terlibat dalam penyediaan produk
- b) Menerbit pegawai terlibat dalam penerbitan produk
- c) Membentang pegawai terlibat dalam pembentangan produk

## 6. Peringkat

- a) Agensi
- b) Negara
- c) Antarabangsa

# 7. Keterangan Impaks dan Komleksiti

Keterangan impaks dan kompleksiti Penulisan/Penerbitan/Pembentangan.

# 8. Dokumen sokongan

Dokumen yang membuktikan penglibatan pegawai dalam penghasilan produk. Contoh :

- a) Dokumen/alamat laman sesawang yang mengandungi nama/tanda tangan pegawai sebagai penulis/penyedia/ penerbit/pembentang (hanya helaian yang mengandungi nama pegawai sahaja); atau
- b) Surat daripada agensi/jabatan/penganjur/penerbit yang memperakukan penglibatan pegawai di dalam penghasilan produk ilmiah berkaitan

## IV. KONSULTASI DAN KHIDMAT PERUNDINGAN

## **KETERANGAN:**

Menjalankan khidmat perunding cara secara *project-based* dalam skop BIDANG kepakaran kepada pelbagai pihak dalam dan luar organisasi sepanjang tempoh projek dan sehingga laporan dikeluarkan.

| Venu Utama                                | Konsultasi dan Khidmat Perundingan                      |              |
|-------------------------------------------|---------------------------------------------------------|--------------|
| Profil Peribadi                           | Senarai Maklumat Penambahan/Kemaskini Maklumat 🗙        |              |
|                                           |                                                         |              |
| 🣁 Perkhidmatan                            | Penambahan/Kemaskini Konsultasi dan Khidmat Perundingan |              |
| - 📄 Perkhidmatan Kerajaan                 |                                                         |              |
| Perkhidmatan Swasta                       | Nama Perundingan :                                      |              |
| - 📁 Profil Kerjaya                        | Kementerian :                                           | · 0 <b>2</b> |
| - 📄 Bidang Pengkhususan                   | Jabatan :                                               | - O Z        |
| - 📄 Penglibatan Projek                    | Lokasi :                                                | <b>□</b> 0 Ă |
| - Denulisan/Penerbitan/Pembentangan       | Peringkat                                               | 7 2          |
| - 📄 Konsultasi dan Khidmat Perundingan    | Bidano SME ICT                                          |              |
| - 📄 Khidmat Nasihat                       |                                                         | - b          |
| - 📄 Sumbangan                             |                                                         |              |
| Anugerah/Pengiktirafan                    | Tarikh Tamat : Jul 👻 3 👻 2020 👻 📰 🞖                     |              |
| - 💋 Profil Pembangunan Kompetensi dan Ker | Keterangan Impak dan Kompleksiti :                      | 0            |
| - 📄 Kelayakan/Pensijilan Profesional      |                                                         |              |
| Pembangunan Kompetensi                    |                                                         | 9            |
|                                           |                                                         | -            |
| Perakuan Pegawai                          |                                                         |              |
|                                           |                                                         |              |
|                                           | Dokumen Sokongan : Choose Files No file chosen 10       |              |
|                                           |                                                         |              |
|                                           | Simpan Draf Simpan                                      |              |

## PAPARAN SKRIN : MAKLUMAT KHIDMAT KONSULTANSI DAN KHIDMAT RUNDINGAN

## 1. Nama Perundingan

Khidmat Khidmat Perundingan yang dilaksanakan.

## 2. Kementerian

Kementerian di mana khidmat perundingan diberikan/dilaksanakan.

## 3. Jabatan

Jabatan di mana khidmat perundingan dilaksanakan.

# 4. Lokasi

Lokasi di mana khidmat perundingan dilaksanakan.

# 5. Peringkat

- a) Agensi
- b) Negara
- c) Antarabangsa

# 6. Bidang SME ICT

Bidang bagi khidmat perundingan yang dilaksanakan.

# 7. Tarikh Mula

Tarikh mula khidmat perundingan dilaksanakan.

# 8. Tarikh Tamat

Tarikh akhir khidmat perundingan dilaksanakan.

# 9. Keterangan Impaks dan Komleksiti

Keterangan impaks dan kompleksiti khidmat perundingan yang dilaksanakan.

# 10. Muat naik dokumen

Dokumen yang membuktikan penglibatan pegawai di dalam menjalankan khidmat perundingan. Contoh :

- a) Surat/Memo/Emel lantikan; atau
- b) Carta Tadbir Urus Projek; atau
- c) Dokumen projek yang mengandungi nama/ tanda tangan pegawai sebagai pengurus/pemilik/ahli/urus setia (hanya helaian yang mengandungi nama/ tanda tangan sahaja); atau
- d) Surat daripada agensi/jabatan yang memperakukan penglibatan pegawai di dalam khidmat perundingan yang dilaksanakan.

# V. KHIDMAT NASIHAT

## **KETERANGAN:**

- i. Menjadi sumber rujukan/pengerusi/ ahli jawatankuasa teknikal dalam bidang kepakaran di peringkat jabatan/ luar jabatan
- ii. Memberi ceramah/ tenaga pengajar dalam bidang kepakaran di peringkat jabatan/ luar jabatan berkaitan bidang kepakaran
- iii. Memberi khidmat nasihat/sokongan teknikal berkaitan bidang kepakaran

| Menu Utama                                                                                                    | Khidmat Nasihat                                                                                                    |                                 |
|----------------------------------------------------------------------------------------------------|----------------------------------------------------------------------------------------------------|---------------------------------|
| E- Profil Peribadi                                                                                                    | Senarai Maklumat Penambahan Kemaskini Maklumat 🛪                                                                                                    |                                 |
|                                                                                                    | Penambahan Kemaskini Khidmat Nasihat                                                                                                    | • 1<br>• 2<br>• 3<br>• 4<br>• 5 |
| Khidmat Nasihat     Sumbangan     Anuperah Pengiktirafan     Profil Pembangunan Kompetensi dan Ker     Keleyakan Pensjilan Profesional | Jawann-Feranan :<br>Tarikh Mula : Jul v 6 v 2020 v 2 8<br>Tarikh Tarnat : Jul v 6 v 2020 v 2 8<br>Peringkat :<br>Keterangan Impek dan Kompleksiti : | ~ 9                             |
|                                                                                                    | Dokumen Sokongan : Choose Files No file chosen <b>11</b>                                                                                            | 10                              |

**PAPARAN SKRIN : MAKLUMAT KHIDMAT NASIHAT** 

#### 1. Nama Nasihat

Nama khidmat nasihat yang dilaksanakan

#### 2. Kementerian

Kementerian di mana khidmat nasihat dilaksanakan

#### 3. Jabatan

Jabatan di mana khidmat nasihat dilaksanakan

# Lokasi Lokasi di mana khidmat nasihat dilaksanakan.

#### 5. Bidang SME ICT

Bidang bagi khidmat nasihat yang dilaksanakan.

#### 6. Jawatan

Jawatan disandang semasa memberikan khidmat nasihat.

# 7. Tarikh Mula

Tarikh mula khidmat nasihat dilaksanakan.

#### 8. Tarikh Tamat

Tarikh tamat khidmat nasihat dilaksanakan.

## 9. Peringkat

- a) Agensi Khidmat nasihat peringkat agensi
- b) Sektor Awam Khidmat nasihat merentasi agensi sektor awam
- c) Negara Khidmat nasihat merentasi pelbagai agensi sektor awam, swasta dan rakyat
- d) Antarabangsa Khidmat nasihat peringkat antarabangsa

#### 10. Keterangan Impaks dan Komleksiti

Keterangan impaks dan kompleksiti Penulisan/Penerbitan/Pembentangan.

## 11. Muat naik dokumen

Dokumen yang membuktikan penglibatan pegawai di dalam menjalankan khidmat nasihat. Contoh :

- a) Surat/Memo/Emel lantikan; atau
- b) Carta Tadbir Urus Projek; atau
- c) Dokumen projek yang mengandungi nama/ tanda tangan pegawai sebagai pengurus/pemilik/ahli/urus setia (hanya helaian yang mengandungi nama/tanda tangan sahaja); atau
- d) Surat daripada agensi/jabatan yang memperakukan penglibatan pegawai di dalam khidmat nasihat yang dilaksanakan.

## VI. SUMBANGAN

## **KETERANGAN:**

Sumbangan dalam tugas rasmi atau tidak rasmi dan penglibatan dalam program berkaitan bidang kepakaran di peringkat agensi, negara atau antarabangsa. Contoh: Ahli Teknikal peringkat antarabangsa, pembangunan sistem untuk komuniti dan Panel Penilaian. (Dalam tempoh 5 tahun terkini)

| Menu Utama                                     | Sumbangan                                         |  |
|------------------------------------------------|---------------------------------------------------|--|
| E- 12 Profil Peribadi                          | Senarai Maklumat Penambahan/Kemaskini Maklumat 🕱  |  |
| e- 🥬 Perkhidmatan<br>— 📄 Perkhidmatan Kerajaan | Penambahan/Kemaskini Maklumat Sumbangan           |  |
| - Derkhidmatan Swasta                          | Nama Sumbangan :                                  |  |
| 😑 🥼 Profil Kerjaya                             | Bidang SME ICT : 2                                |  |
| - Bidang Pengkhususan                          | Tempet : Dalam Negara 🗸 🕢 🕄                       |  |
| - Penglibatan Projek                           | Negeri : V D                                      |  |
| - 📄 Penulisan/Penerbitan/Pembentangan          | Periodeat                                         |  |
| — 📄 Konsultasi dan Khidmat Perundingan         | Keterangan Impak & Kompleksiti :                  |  |
| — 📄 Khidmat Nasihat                            |                                                   |  |
| — 📄 Sumbangan                                  | 6                                                 |  |
| - Anugerah/Pengiktirafan                       |                                                   |  |
| - OP Profil Pembangunan Kompetensi dan Ker     | Tajaan : Kerajaan 🗸 👻                             |  |
|                                                | Sila Nyatakan :                                   |  |
|                                                | 8                                                 |  |
|                                                |                                                   |  |
|                                                |                                                   |  |
|                                                |                                                   |  |
|                                                |                                                   |  |
|                                                | Dokumen Sokongan : Choose Files No file chosen 11 |  |
|                                                | Simpan Draf Simpan                                |  |

# **PAPARAN SKRIN : SUMBANGAN**

## 1. Nama Sumbangan

Nama Sumbangan yang diberikan.

# 2. Bidang SME ICT

Bidang bagi sumbangan yang diberikan.

## 3. Tempat

Tempat di mana sumbangan diberikan - di dalam atau di luar negara.

## 4. Negeri

Pilihan negeri/negara sumbangan diberikan

## 5. Peringkat

a) Agensi/Komuniti

- b) Negara
- c) Antarabangsa

## 6. Keterangan Impaks dan Komleksiti

Keterangan impaks dan kompleksiti sumbangan yang diberikan.

## 7. Tajaan

- a) Kerajaan
- b) Badan Berkanun
- c) Swasta
- d) Lain-lain

## 8. Nyatakan

Keterangan berkenaan pihak yang memberikan sumbangan atau tajaan.

# 9. Tarikh Mula

Tarikh mula sumbangan diberikan.

## 10. Tarikh Tamat

Tarikh akhir sumbangan diberikan.

# 11. Muat naik dokumen

Dokumen yang membuktikan sumbangan diberikan. Contoh: Surat Penghargaan/ Surat Pelantikan

a) Surat/Memo/Emel lantikan; atau

- b) Carta Tadbir Urus Projek; atau
- c) Dokumen projek yang mengandungi nama/ tanda tangan pegawai sebagai pengurus/pemilik/ahli/urus setia (hanya helaian yang mengandungi nama/ tanda tangan sahaja); atau
- d) Surat daripada agensi/jabatan yang memperakukan penglibatan pegawai di dalam sumbangan yang dilaksanakan.

# VII. ANUGERAH/ PENGIKTIRAFAN

## **KETERANGAN:**

Anugerah/ pengiktirafan yang diterima di peringkat agensi, negara atau antarabangsa

| Menu Utama                                  |   | Anugerah/Pengiktirafan                               |
|---------------------------------------------|---|------------------------------------------------------|
| E- Perkhidmatan                             |   |                                                      |
| - 📄 Perkhidmatan Kerajaan                   |   | Senarai Maklumat Penambahan Kemaskini Maklumat 🗙     |
| - Perkhidmatan Swasta                       |   |                                                      |
| ⊨- 🥼 Profil Kerjaya                         |   | Penambahan/Kemaskini Maklumat Anugerah/Pengiktiratan |
| <ul> <li>Bidang Pengkhususan</li> </ul>     |   | Nama Pengiktirafan : 01                              |
| - 📄 Penglibatan Projek                      |   | Bidang SME ICT : 2                                   |
| - Penulisan/Penerbitan/Pembentangan         |   |                                                      |
| — 📄 Konsultasi dan Khidmat Perundingan      |   |                                                      |
| - 📄 Khidmat Nasihat                         |   | Penngkat:                                            |
| - 📄 Sumbangan                               | = | Institusi Penganugerahan : 5                         |
| Anugerah/Pengiktirafan                      |   | Keterangan Pengiktirafan :                           |
| E- 19 Profil Pembangunan Kompetensi dan Ker |   | 6                                                    |
| - 📄 Kelayakan/Pensijilan Profesional        |   |                                                      |
| net net                                     |   |                                                      |
|                                             |   | Dokumen Sokongan : Choose Files No file chosen 7     |
|                                             | 4 | Simpan Draf Simpan                                   |

## **PAPARAN SKRIN : PENGIKTIRAFAN**

## 1. Nama Pengiktirafan

Nama anugerah /pengiktirafan yang diterima

# 2. Bidang SME ICT

Anugerah /pengiktirafan yang diterima dalam bidang bidang SME ICT.

## 3. Tarikh

Tarikh anugerah/pengiktirafan diterima

# 4. Peringkat

- a) Agensi/Komuniti
- b) Negara
- c) Antarabangsa

# 5. Institusi Penganugerahan

Institusi yang memberi penganugerahan/pengiktirafan

# 6. Keterangan Pengiktirafan

Keterangan penganugerahan/pengiktirafan yang diterima.

# 7. Muat naik dokumen

Dokumen yang membuktikan sumbangan diberikan. Contoh: Surat Penghargaan/ Surat Pelantikan

- a) Surat/Memo/Emel lantikan; atau
- b) Carta Tadbir Urus Projek; atau
- c) Dokumen projek yang mengandungi nama/ tanda tangan pegawai sebagai pengurus/pemilik/ahli/urus setia (hanya helaian yang mengandungi nama/ tanda tangan sahaja); atau
- d) Surat daripada agensi/jabatan yang memperakukan penglibatan pegawai di dalam sumbangan yang dilaksanakan.

# G. PROFIL PEMBANGUNAN KOMPETENSI DAN KERJAYA

#### **KETERANGAN:**

Profil pembangunan kompetensi yang merangkumi pensijilan professional dan kursus mengikut bidang dan tahap pensijilan.

#### I. Kelayakan/Pensijilan Professional

Kelayakan/ Pensijilan Profesional yang diperoleh.

| Menu Utama                                    | Kelayakan/Persijilan Prof | esional                                       |
|-----------------------------------------------|---------------------------|-----------------------------------------------|
| E-C Perkhidmatan                              | Conversi Maldamard Do     |                                               |
| — 📄 Perkhidmatan Kerajaan                     | Senaral Maklumat Pe       | namoanan/kemaskini wakiumat 🔺                 |
| Perkhidmatan Swasta                           | - Banamhahan/Komr         | skini Naklumat Kalavakan Derivitan Deferioral |
| ⊨- 🥼 Profil Kerjaya                           | Fenanuanankenia           |                                               |
| - 📄 Bidang Pengkhususan                       | Nama Pensijilan           | . 1                                           |
| - 📄 Penglibatan Projek                        | Institusi                 | • • • • • • • • • • • • • • • • • • • •       |
| - 📄 Penulisan/Penerbitan/Pembentangan         | Bidana SME ICT            | 3                                             |
| — 📄 Konsultasi dan Khidmat Perundingan        | Didang Shie To T          |                                               |
| - 📄 Khidmat Nasihat                           | Tahun                     |                                               |
| - 📄 Sumbangan                                 | Tahap Pensijilan          | · · 5                                         |
| Anugerah/Pengiktirafan                        | Peperiksaan               | · 6                                           |
| E-1 Profil Pembangunan Kompetensi dan Kerjaya | Tempoh Sah                | : TIADA 🗸 🗸 🗸 🗸                               |
| - 📄 Kelayakan/Pensijilan Profesional          | Tarikh Sah Mula           | : Jul 🗸 6 🗸 2020 🗸 🖬 🙎                        |
| Pembangunan Kompetensi                        | Tarikh Mula Tamat         |                                               |
| — 📄 Laporan Profil Kerjaya                    |                           |                                               |
| 1 m                                           |                           |                                               |
|                                               |                           | 10 _                                          |
|                                               | Dokumen Sokonga           | 1: Choose Files No file chosen <b>LU</b> (1)  |
|                                               |                           |                                               |
|                                               | Simpon Drof               | Simon                                         |
|                                               | Simpan Diai               | Siripari                                      |

#### PAPARAN SKRIN : KELAYAKAN/ PENSIJILAN PROFESSIONAL

#### 1. Nama Pensijilan

Nama sijil professional yang diterima.

#### 2. Institusi

Institusi yang mengeluarkan sijil profesional.

# 3. Bidang SME ICT

Bidang bagi pensijilan professional yang diterima.

#### 4. Tahun

Tahun sijil professional diterima.

## 5. Tahap Pensijilan

- a) Mahir/Pakar
- b) Sederhana
- c) Permulaan/Asas
- d) Tidak berkenaan

# 6. Peperiksaan

Nyatakan sama ada pensijilan profesional tersebut perlu menduduki peperiksaan atau tidak.

#### 7. Tempoh sah

Nyatakan sama ada pensijilan professional tersebut mempunyai tempoh sah atau tidak.

- 8. Tarikh sah mula Tarikh mula sah sijil professional.
- 9. Tarikh mula tamat Tarikh tamat sah sijil professional.
- **10.** Dokumen Sokongan Salinan Sijil Professional yang diterima.

#### II. PEMBANGUNAN KOMPETENSI

# KETERANGAN

Kursus/Latihan/bengkel/seminar yang dihadiri

| Menu Utama                                     | Pembangunan Kompetensi                               |
|------------------------------------------------|------------------------------------------------------|
| E- 12 Profil Peribadi                          | Senarai Maklumat Penambahan/Kemaskini Maklumat 🗙     |
| ⊟- 🧐 Perkhidmatan<br>— 📄 Perkhidmatan Kerajaan | Penambahan Kemaskini Maklumat Pembangunan Kompetensi |
| Perkhidmatan Swasta                            | Nama Kursus / Latihan :                              |
| 🖃 🎁 Profil Kerjaya                             | Kategori V 🕐 🕐                                       |
| — Bidang Pengkhususan                          | Bidang SME ICT : 3                                   |
| - 📄 Penglibatan Projek                         |                                                      |
| Penulisan/Penerbitan/Pembentangan              |                                                      |
| -B Konsultasi dan Khidmat Perundingan          | Anjuran                                              |
| - 📄 Khidmat Nasihat                            | Tankh Mula : Jul v 13 v 2020 v 🐷 🖸                   |
| - 📄 Sumbangan                                  | Tarikh Akhir: Jul 👻 13 👻 2020 👻 📰 🕇                  |
| Anugerah/Pengiktirafan                         |                                                      |
| ⊨- 🥬 Profil Pembangunan Kompetensi dan Ker     |                                                      |
| - 📄 Kelayakan/Pensijilan Profesional           | Dokumen Sokongan : Choose Files No file chosen 8 🕕   |
| Pembangunan Kompetensi                         |                                                      |
| - 📄 Laporan Profil Kerjaya                     | Simpan Draf Simpan                                   |
| Perakuan Pegawai                               |                                                      |

PAPARAN SKRIN : MAKLUMAT PEMBANGUNAN KOMPETENSI

#### 1. Nama Kursus/Latihan

Nama kursus/latihan yang dihadiri.

## 2. Kategori

Umum – Kursus/latihan selain ICT Khusus – Kursus/latihan ICT

## 3. Bidang SME ICT

Bidang bagi kursus/latihan yang dihadiri.

- Lokasi Lokasi kursus/latihan dihadiri.
- Anjuran Penganjur kursus/latihan dihadiri.

## 6. Tarikh Mula

Tarikh mula kursus/latihan.

## 7. Tarikh akhir

Tarikh akhir kursus/latihan.

## 8. Dokumen Sokongan

Dokumen sokongan bagi membuktikan kehadiran pegawai ke kursus tersebut. Contoh: Slip/sijil/akuan pengesahan kehadiran yang dikeluarkan oleh penganjur.

#### H. LAPORAN PROFIL KERJAYA

Memaparkan Laporan Profil Kerjaya pegawai. Maklumat yang diisi oleh pegawai boleh dipapar/dicetak.

| Menu Utama                                    | Laporan Profil Kerjaya                  |                                                                                                    |  |  |
|-----------------------------------------------|-----------------------------------------|----------------------------------------------------------------------------------------------------|--|--|
| 🖃 🥼 Profil Peribadi                           |                                         |                                                                                                    |  |  |
| Peribadi                                      |                                         |                                                                                                    |  |  |
| 🖶 🥡 Perkhidmatan                              |                                         |                                                                                                    |  |  |
| 📄 Perkhidmatan Kerajaan                       |                                         |                                                                                                    |  |  |
| Perkhidmatan Swasta                           |                                         |                                                                                                    |  |  |
| 🖕 🧔 Profil Kerjaya                            |                                         |                                                                                                    |  |  |
| 📄 Bidang Pengkhususan                         |                                         |                                                                                                    |  |  |
| 📄 Penglibatan Projek                          |                                         | And a state of the state of the |  |  |
| 📄 Penulisan/Penerbitan/Pembentangan           | LAPORAN PROFIL KERJAYA                  |                                                                                                    |  |  |
| 📄 Konsultasi dan Khidmat Perundingan          |                                         |                                                                                                    |  |  |
| 📄 Khidmat Nasihat                             |                                         |                                                                                                    |  |  |
| 📄 Sumbangan                                   | A. BIDANG KERJAYA                       |                                                                                                    |  |  |
| Anugerah/Pengiktirafan                        |                                         |                                                                                                    |  |  |
| 🖕 🍏 Profil Pembangunan Kompetensi dan Kerjaya | Pilihan Pertama : PENGURUSAN PROJEK ICT | Bidang : PENGURUSAN PROJEK ICT                                                                                                    |  |  |
| 📄 Kelayakan/Pensijilan Profesional            | Pilihan Kedua : SAINS DATA              | Bidang : STRATEGI DATA DAN MAKLUMAT<br>Bidang : DENGURUSAN STRATEGIK (CT                                                                                                    |  |  |
| Pembangunan Kompetensi                        |                                         | Bidaig. TENODROSAN STRATEORIOT                                                                                                    |  |  |
| 📄 Laporan Profil Kerjaya                      |                                         |                                                                                                    |  |  |
| 💷 📄 Perakuan Pegawai                          | B. MAKLUMAT PERIBADI PEGAWAI            |                                                                                                    |  |  |
|                                               | Kad Pengenalan :                        |                                                                                                    |  |  |

PAPARAN SKRIN : LAPORAN PROFIL PEGAWAI

## I. PERAKUAN PEGAWAI

#### I. Perakuan Pegawai

Perakuan pegawai bagi mengesahkan semua maklumat yang dikunci masuk adalah benar. Klik butang 'HANTAR' untuk pengesahan.

| Menu Utama                                                                                                    | Perakuan                                                                                                    |
|----------------------------------------------------------------------------------------------------|----------------------------------------------------------------------------------------------------|
| □- 🥵 Profil Pegawai<br>- 🍊 🎲 Profil Peribadi<br>                                                                                                    | Perakuan Pegawai                                                                                                    |
| - 📁 Perkhidmatan                                                                                                    | PERAKUAN PEGAWAI                                                                                                    |
| Perkindikai svesta     Perkindikai svesta     Perkindikai svest | Nama : ALI BIN ABU<br>Kad Pengenalan : 810230035033<br>Gred Jawatan : PEGAWAI TEKNOLOGI MAKLUMAT F44<br>Jabatan : UNIT PEMODENAN TADBIRAN DAN PERANCANGAN PENGURUSAN MALAYSIA<br>Kementerian : JABATAN PERDANA MENTERI |
| Khidmat Nasihat     Sumbangan     Pengiklirafan     Ordil Pengibangunan Kompetensi & Kerj                                                                                                    | 😰 Saya mengaku dan mengesahkan maklumat dan dokumen sokongan yang dimuatnaik adalah benar.                                                                                                    |
| Relayakan/Pensijilan Profesional<br>                                                                                                    | Hanlar                                                                                                    |

**PAPARAN SKRIN : PERAKUAN PEGAWAI** 

## II. Perakuan Subject Matter Expert (SME)

Tab Perakuan SME hanya akan terpapar setelah pegawai menghantar PERAKUAN PEGAWAI dan paparan tab ini hanya wujud semasa permohonan SME ICT dibuka. Permohonan SME ICT terbuka kepada Pegawai Teknologi Maklumat gred F44 dan ke atas (telah disahkan jawatan pada gred semasa) boleh memohon untuk dinilai dan seterusnya diiktiraf sebagai SME ICT Sektor Awam (Sila rujuk *SME Handbook* untuk maklumat lanjut SME ICT).

| Menu Utama                                | Perakuan                                                                                                    |
|-------------------------------------------|----------------------------------------------------------------------------------------------------|
| □ Profil Peribadi                         | Perakuan Penawai Perakuan SMF Cetak Perakuan                                                                                                    |
| Peribadi                                  |                                                                                                    |
| Perkhidmatan                              |                                                                                                    |
| Perkhidmatan Kerajaan                     |                                                                                                    |
| Perkhidmatan Swasta                       |                                                                                                    |
| Profil Kerjaya                            |                                                                                                    |
| Bidang Pengkhususan                       | Nama : ALIBIN ABU                                                                                                    |
| Penglibatan Projek                        | Kad Pengenalan - 8054003033<br>Gred Jawatan - PEGAWAI TEKNOLOGI MAKLUMAT, 52                                                                                                    |
| Penulisan/Penerbitan/Pembentangan         | Jabatan : UNI I PEMOUENAN ILAUSIKAN UAN PEKANCANGAN PENGURUSAN MALAYSIA                                                                                                    |
| Konsultasi dan Khidmat Perundingan        | Kementeran : JABATAM FENDANA MEN ERI<br>Bidang Teras : STRATEGI DATA DAN MAKLUMAT                                                                                                    |
| Khidmat Nasihat                           | Bidang SME ICT : SAINS DATA                                                                                                    |
| Sumbangan                                 |                                                                                                    |
| Anugerah/Pengiktirafan                    |                                                                                                    |
| Profil Pembangunan Kompetensi dan Kerjaya | 1 🔲 Saya mengaku dan mengesahkan maklumat projek bagi lima tahun terkini telah disahkan oleh penyelia / pihak bertanggungjawab. Pihak urus setia boleh membriat semakan dengan pihak nihak ing sang relavar unitik mematikinan kesahiban maklumat ini.                                                                                                    |
| Kelayakan/Pensijilan Profesional          | Saya faham dan bersetuju sekiranya maklumat yang diberikan dalam permohonan ini atau unina dokumen yang dikepilkan tidak benar atau tidak lengkap,                                                                                                    |
| E Pembangunan Kompetensi                  | iniena perindiniari seja olieri ulain olain / ulainiani ruoaainkai.<br>Saya bersetuju memohon kemasukan ke lailaan Pakar Bidang Khusus (SME) Skim Perkhidmatan Teknologi Maklumat. Saya juga bersedia                                                                                                    |
| Laporan Profil Kerjaya                    | untuk menerima tawaran pelantikan sebagai SME jika berjaya.                                                                                                    |
| Perakuan Pegawai                          | Saya altobi makuun, saya uuak buleri mengakses sistem serepas permuturian ini ulinahian seriingga proses permulain sinit: seresal.                                                                                                    |
|                                           |                                                                                                    |
|                                           | Sila sediakan justifikasi mengapa anda layak dipilih sebagai Pakar Bidang Khusus (SME) ICT (tidak lebih dari 300 patah perkataan). Justifikasi tersebut bersama-sama dengan Surat Akuan Pinjaman Pendidikan.<br>Borang Penilalian 360°, Perakuan Ketua Jabatan dan Surat Pengisytiharan Harta (5 tahun terkini) perlulah dimuatnaik sebagai satu dokumen format PDF dan tidak melebihi SMB. |
|                                           | 2 Dokumen Sokongan : Choose Files No file chosen                                                                                                    |
|                                           | Nota :<br>Permohonan SME ICT hendaklah dikemukakan kepada pihak Pengurusan Sumber Manusia Agensi masing-masing dengan menyertakan Laporan Profil<br>Kerjaya dan Perakuan Ketua Jabatan yang boleh dicetak melalui sistem ini.                                                                                                    |
|                                           | 3 Handar                                                                                                    |

**PAPARAN SKRIN : PERAKUAN SME** 

## Keterangan:

## 1. Perakuan Permohonan Laluan SME

Semua kotak tersebut perlu ditanda 📝 menunjukkan pemohon memahami perkara tersebut.

- Saya mengaku dan mengesahkan maklumat projek bagi lima tahun terkini telah disahkan oleh penyelia / pihak bertanggungjawab. Pihak urus setia boleh membuat semakan dengan pihak-pihak lain yang relevan untuk memastikan kesahihan maklumat ini. Saya faham dan bersetuju sekiranya maklumat yang diberikan dalam permohonan ini atau dokumen yang dikepilkan tidak benar atau tidak lengkap, maka permohonan saya boleh ditarik balik / ditamatkan / dibatalkan.
- Saya bersetuju memohon kemasukan ke Laluan Pakar Bidang Khusus (SME) Skim Perkhidmatan Teknologi Maklumat. Saya juga bersedia untuk menerima tawaran pelantikan sebagai SME jika berjaya.
- Saya ambil maklum, saya tidak boleh mengakses sistem selepas permohonan ini dihantar sehingga proses penilaian SME selesai

## 2. Dokumen Sokongan

Pemohon perlu menyediakan justifikasi mengapa layak dipilih sebagai Pakar Bidang Khusus (SME) ICT (tidak lebih dari 300 patah perkataan). Justifikasi tersebut bersama-sama dengan **Surat Akuan Pinjaman Pendidikan, Borang Penilaian 360°, Perakuan Ketua Jabatan** dan **Surat Pengisytiharan Harta (5 tahun terkini)** perlulah dimuatnaik sebagai satu dokumen format PDF dan tidak melebihi 5MB).

## 3. Butang Hantar

Setelah perkara 1 dan 2 dipenuhi, klik butang 'HANTAR' untuk menghantar Perakuan Permohonan Laluan SME. Mesej Peringatan memaklumkan kepada pemohon bahawa capaian ke atas sistem akan DITUTUP sehingga proses proses penilaian selesai. Klik butang OK untuk menghantar Perakuan Permohonan Laluan SME.

Pegawai perlu klik untuk tandakan // dan bersetuju pada setiap penyataan Perakuan SME ICT beserta dokumen sokongan telah dimuatnaik dan tekan butang 'HANTAR'. Nota : Pegawai tidak dibenarkan untuk masuk ke dalam SPK sehingga proses penilaian SME ICT selesai.

| Sistem Pengurus     | san Kerjaya                                                                                                    | X |
|---------------------|----------------------------------------------------------------------------------------------------|---|
| PEF<br>Perr         | KINGATAN:<br>mohonan Laluan Pakar Bidang Khusus (SME)                                                                  |   |
| Cap<br>pega<br>sehi | aian ke atas sistem akan DITUTUP kepada<br>awai yang telah menghantar permohonan SME<br>ngga proses penilaian selesai. |   |
| Ada<br>ini?         | kah anda pasti untuk menghantar permohonan                                                                             |   |
|                     | OK Cancel                                                                                                    |   |

PAPARAN SKRIN : PERINGATAN PERAKUAN PERMOHONAN LALUAN PAKAR BIDANG KHUSUS (SME ICT)

Sekiranya Perakuan Permohonan Laluan SME berjaya dihantar, mesej berikut akan dipaparkan.

| Sistem Pengurusan Kerjaya                 | × |
|-------------------------------------------|---|
| Perakuan SME anda TELAH BERJAYA dihantar. |   |
| ОК                                        |   |

#### PAPARAN SKRIN : STATUS BERJAYA MENGHANTAR PERAKUAN PERMOHONAN SME

Sebaliknya, jika Perakuan Permohonan Laluan SME tidak berjaya dihantar, mesej berikut pula akan dipaparkan.

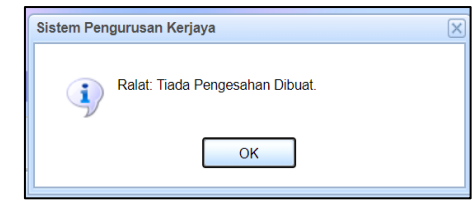

PAPARAN SKRIN : STATUS RALAT PERAKUAN PERMOHONAN SME

Setelah pegawai BERJAYA menghantar permohonan, skrin SLIP PENGESAHAN SME dipaparkan seperti berikut:

| PROFIL KERJAYA PER | RAKUAN KETUA JABATAN                    | SLIP PENGESAHAN SME KELUAR SISTEM                                                                                 |
|--------------------|-----------------------------------------|----------------------------------------------------------------------------------------------------|
| 1                  | 2                                       | 3                                                                                                    |
| -                  | PERMOH                                  | PENGESAHAN PENERIMAAN MELALUI SPK<br>IONAN KEMASUKAN KE LALUAN PAKAR BIDANG KHUSUS (SME)<br>BILANGAN 1 TAHUN 2020 |
|                    | Nama                                    | ALI BIN ABU                                                                                                    |
|                    | No. Kad Pengenalan                      | 810230035033                                                                                                    |
|                    | Tahap                                   | TAHAP 3                                                                                                    |
|                    | Pilihan Bidang Teras                    | STRATEGI DATA DAN MAKLUMAT                                                                                        |
|                    | Pilihan Bidang SME ICT                  | SAINS DATA                                                                                                    |
|                    | Tarikh & Masa                           | 15-06-2020, 10.13 AM                                                                                              |
|                    | Nota:<br>Penilaian Permohonan Kemasukan | Pakar Bidang Khusus (SME) adalah mengikut syarat kriteria penilaian yang telah ditetapkan.                        |

PAPARAN SKRIN : PENGESAHAN PENERIMAAN MELALUI SPK PERMOHONAN KEMASUKAN KE LALUAN SME

#### Keterangan Butang:

#### 1. LAPORAN PROFIL KERJAYA

Paparan Laporan Profil Kerjaya Pegawai. Cetak Laporan Profil Kerjaya untuk dikepilkan bersama Borang Perakuan Ketua Jabatan

## 2. PERAKUAN KETUA JABATAN

Borang Perakuan Ketua Jabatan untuk dikemukakan bersama Laporan Profil Kerjaya untuk diperakukan oleh Ketua Jabatan.

# 3. SLIP PENGESAHAN SME

Fungsi bagi membenarkan pegawai mencetak slip permohonan SME bagi tujuan simpanan/rekod.

# J. KEMASKINI DATA HRMIS

Sumber maklumat bagi Profil Peribadi (Peribadi, Bahasa, Pendidikan dan Anugerah) adalah daripada data HRMIS. Pegawai perlu memastikan maklumat peribadi adalah yang terkini dipaparkan di SPK.

Fungsi **Kemaskini Data HRMIS** membantu untuk mengemaskini maklumat HRMIS di dalam SPK. Sila pastikan maklumat HRMIS telah dikemaskini terlebih dahulu sebelum menggunakan fungsi **Kemaskini Data HRMIS**.

Paparan perbandingan data HRMIS (kiri) dan SPK (kanan) bagi Profil Peribadi, Maklumat Bahasa, Maklumat Pendidikan dan Maklumat Anugerah. Sekiranya maklumat HRMIS adalah terkini, Pegawai dikehendaki untuk menekan butang kemaskini untuk mengemaskini maklumat HRMIS SPK.

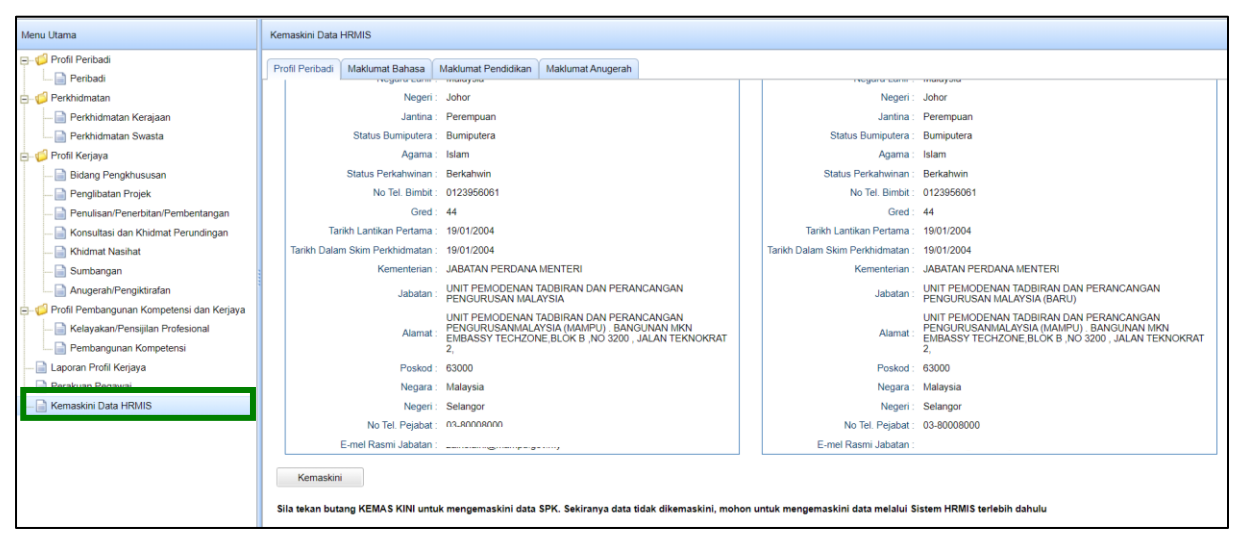

**PAPARAN SKRIN : KEMASKINI DATA HRMIS** 

# K. PERTANYAAN DAN ADUAN MASALAH

Sebarang pertanyaan atau keperluan termasuk set semula kata laluan, sila berhubung dengan pentadbir sistem melalui fungsi **Aduan Cadangan** atau e-mel kepada spk\_admin@mampu.gov.my.

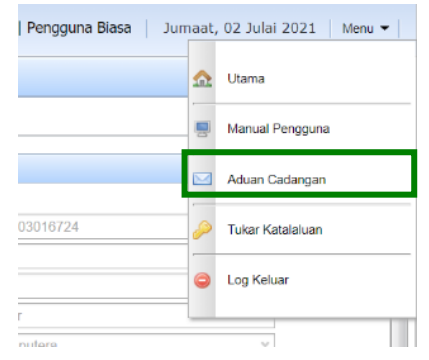

PAPARAN SKRIN : ADUAN/CADANGAN

Disediakan oleh:

Pentadbir SPK Bahagian Pembangunan Strategik & Arkitektur ICT (BSA) MAMPU Kemaskini pada Julai 2021